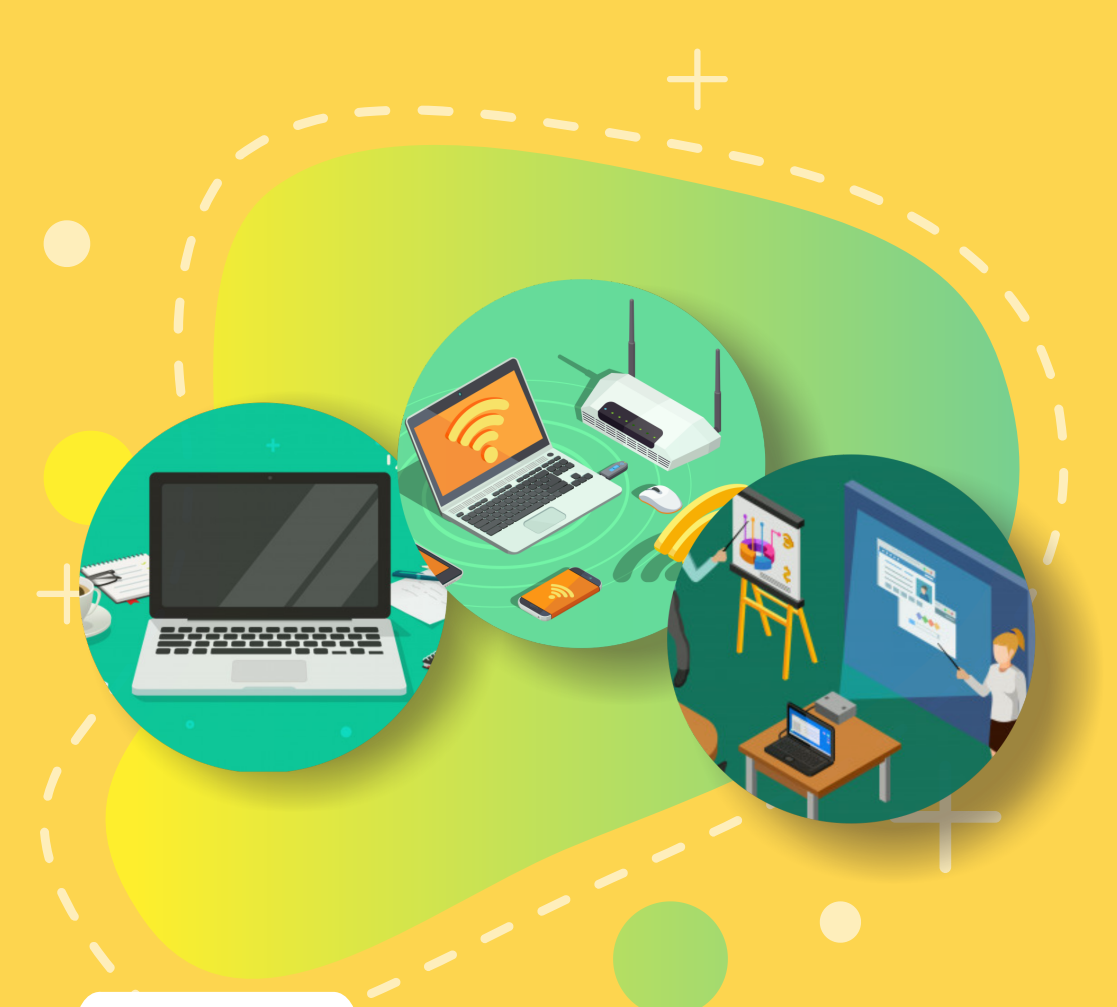

BUKU 7

# MENGOPERASIKAN CHROMEBOOK SECARA OFFLINE

Pengoperasian Dasar Chromebook | Pemanfaatan Aplikasi | Pembelajaran dengan Menggunakan Chromebook Secara Offline

#### Copyright © 2020

DIREKTORAT SEKOLAH MENENGAH PERTAMA Direktorat Jenderal Pendidikan Anak Usia Dini Pendidikan Dasar dan Pendidikan Menengah Kementerian Pendidikan dan Kebudayaan Republik indonesia

#### Hak Cipta Dilindungi Undang-undang

Dilarang mengcopy sebagian atau keseluruhan isi buku ini untuk kepentingan komersial tanpa izin tertulis dari Kementerian Pendidikan dan Kebudayaan Republik Indonesia

### MILIK NEGARA TIDAK DIPERDAGANGKAN

### KATA PENGANTAR

Puji syukur kita panjatkan kehadirat Tuhan Yang Maha Esa atas berkat rahmat dan hidayah Nya, Direktorat Sekolah Menengah Pertama, Direktorat Jenderal Pendidikan Anak Usia Dini, Pendidikan Dasar dan PendidikanMenengah telah berhasil menyusun Buku Panduan yang menunjang kebijakan penyediaan bantuan pemerintah peralatan TIK.

Buku panduan yang telah disusun diantaranya panduan penggunaan peralatan TIK, panduan pemeriksaan peralatan TIK, panduan pengoperasian Chromebook secara online, panduan pengoperasian Chromebook secara offline, panduan instalasi dan konfigurasi peralatan TIK, panduan pemanfaatan peralatan TIK dan panduan perawatan dan Troubleshooting peralatan TIK.

Adanya buku panduan tersebut diharapkan menjadi acuan umum bagi semua pihak yang terlibat agar bantuan peralatan TIK yang diberikan dapat dikelola secara efektif, efisien dan dapat dilaksanakan dengan penuh tanggung jawab.

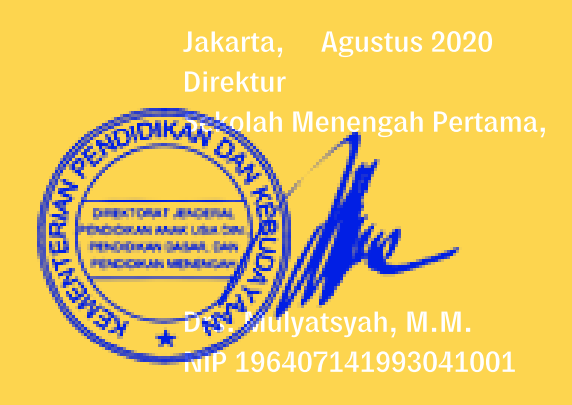

## DAFTAR ISI

|   | Kata Pengantar                             |  |
|---|--------------------------------------------|--|
|   |                                            |  |
| 1 | Pengoperasian Dasar Chromebook             |  |
|   |                                            |  |
|   |                                            |  |
|   |                                            |  |
|   |                                            |  |
|   |                                            |  |
|   |                                            |  |
| 2 |                                            |  |
|   |                                            |  |
|   |                                            |  |
|   |                                            |  |
|   |                                            |  |
|   |                                            |  |
|   | 2.6 Mengelola Audio Pembelajaran           |  |
|   |                                            |  |
| 3 | Pembelajaran dengan Menggunakan            |  |
|   |                                            |  |
|   | 3.1 Melakukan Analisis Kompetensi Inti dan |  |
|   | Kompetensi Dasar                           |  |
|   | 3.2 Membuat Rencana Pelaksanaan            |  |
|   | Pembelajaran (RPP)                         |  |
|   | 3.3 Menyiapkan Bahan Ajar                  |  |
|   | 3.4 Melaksanakan Kegiatan Pembelajaran     |  |
|   | 3.5 Membuat Evaluasi Pembelajaran          |  |

## PENGOPERASIAN DASAR CHROMEBOOK

**C** hromebook dapat dioperasikan baik secara online maupun offline. Untuk memanfaatkan Chromebook secara offline, akun pengguna terdaftar di perangkat dan sudah sinkron dengan akun Google. Sinkronisasi akun Google dengan perangkat sangat diperlukan untuk mengaktifkan aplikasi-aplikasi yang diperlukan pada saat pengguna melakukan login. Pengguna tamu tidak dapat mengakses beberapa aplikasi dan layanan. Meskipun tidak terhubung ke jaringan internet, pengguna tetap dapat melakukan berbagai hal menggunakan Chromebook seperti mengecek email, mengakses media pembelajaran dari media penyimpanan lokal (harddidk, flashdisk, micro SD) dan mengakses file-file pembelajaran dari komputer lain melalui jaringan lokal.

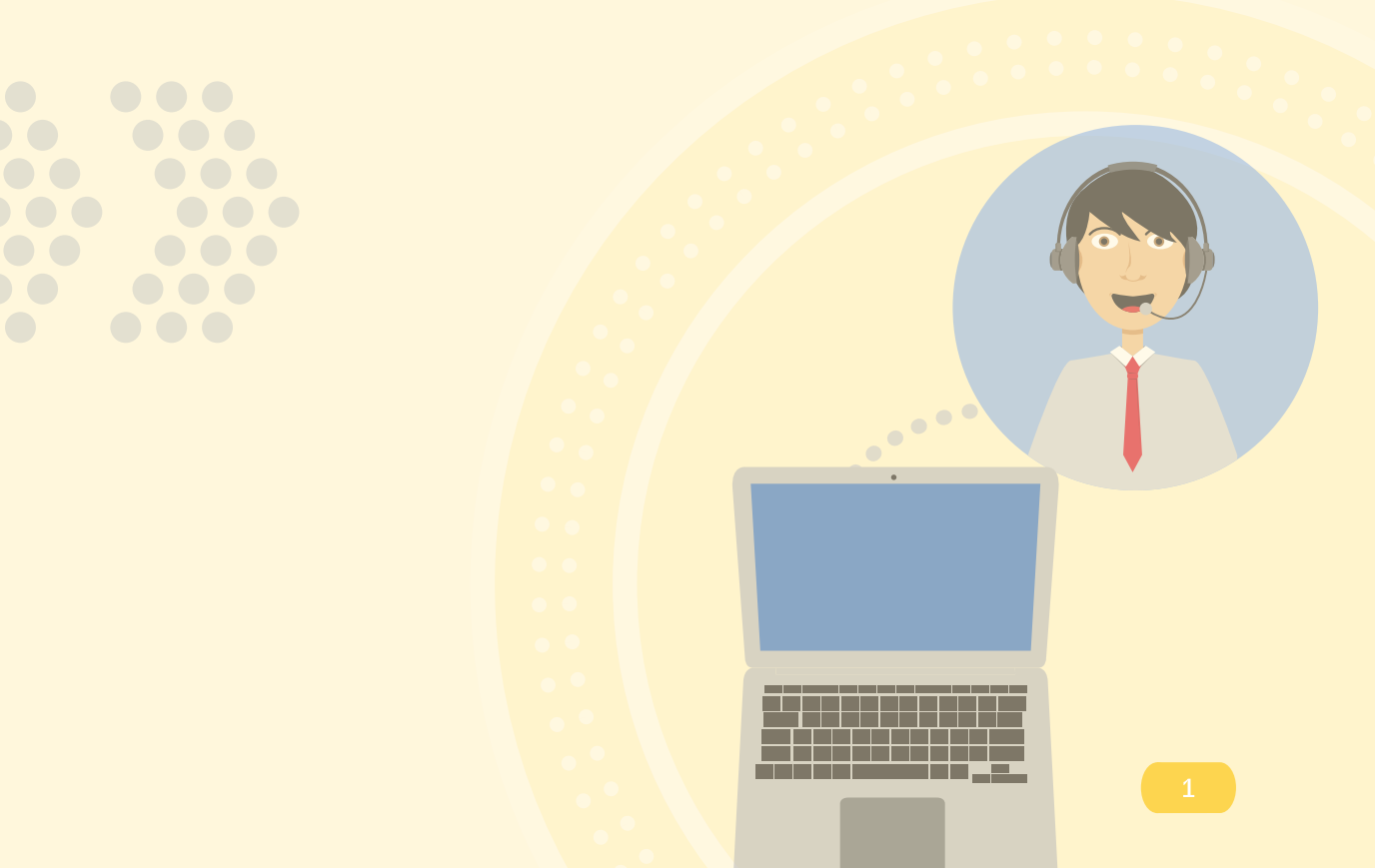

#### 1.1 Booting dan Login

**S**alah satu keuntungan ketika memiliki akun Gmail adalah dengan dilengkapinya fasilitas penyimpanan berbasis awan (cloud) dengan kapasitas 15 GB dalam versi gratisnya dan bisa di-upgrade sesuai kebutuhan pengguna dengan cara membayar.

Berikut ini adalah langkah-langkah untuk Login ke Chromebook menggunakan Akun Google.

a. Tekan tombol power untuk menyalakan Chromebook, lalu akan terlihat tampilan logo Chrome pada saat proses booting

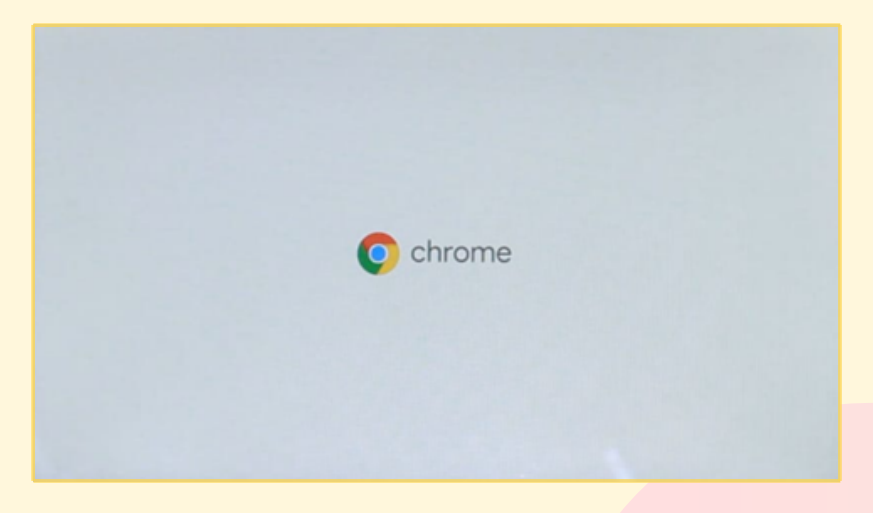

Gambar 1. Tampilan proses booting

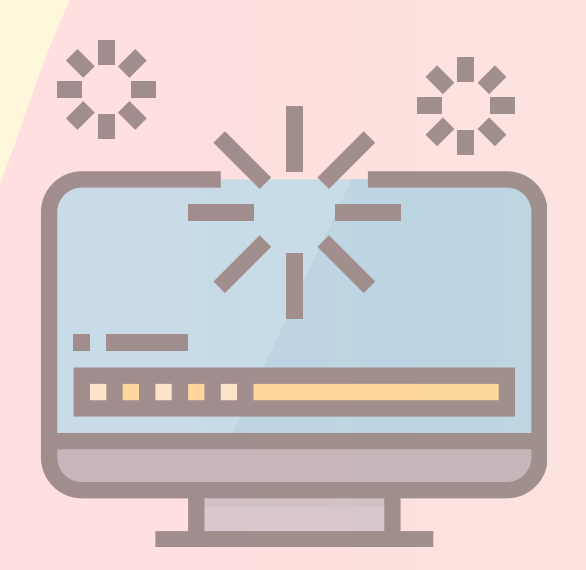

b. Pilih salah satu akun yang tampil di layar. Lalu ketikkan kata sandi yang sesuai.

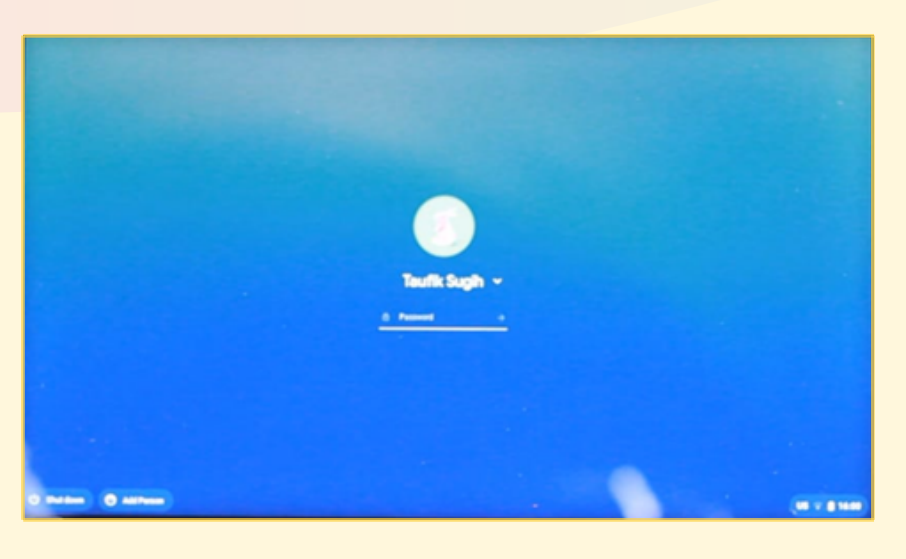

Gambar 2. Memilih akun dan memasukkan Sandi

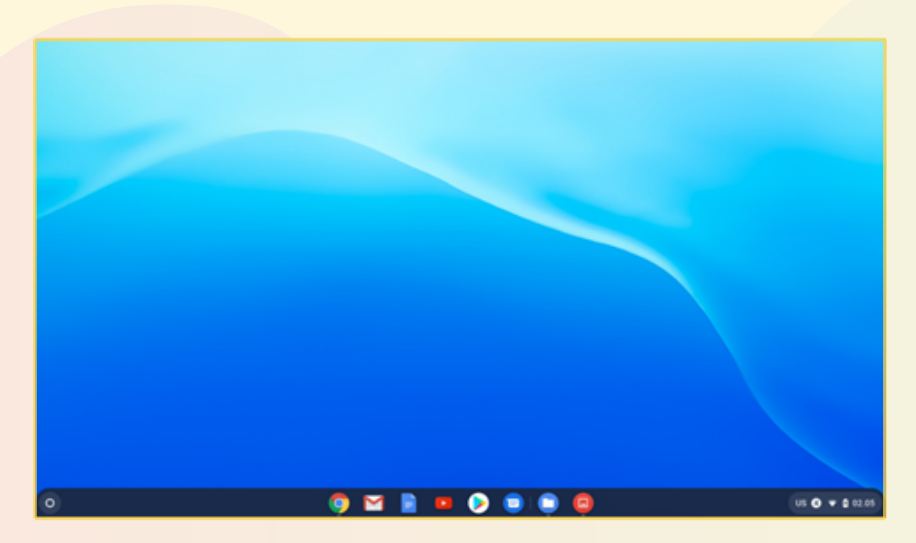

c. Jika berhasil login, akan muncul tampillan sebagai berikut:

Gambar 3. Tampilan setelah berhasil login

Login ke perangkat Chromebook juga bisa dilakukan tanpa menggunakan Akun Google, yaitu dengan memilih "Login as Guest" atau "Masuk Sebagai Tamu", caranya sebagai berikut :

- a. Pada desktop pilih "Login Sebagai Tamu" pada menu di kiri bawah
- b. Maka secara otomatis perangkat akan mengarahkan ke halaman khusus seperti di bawah

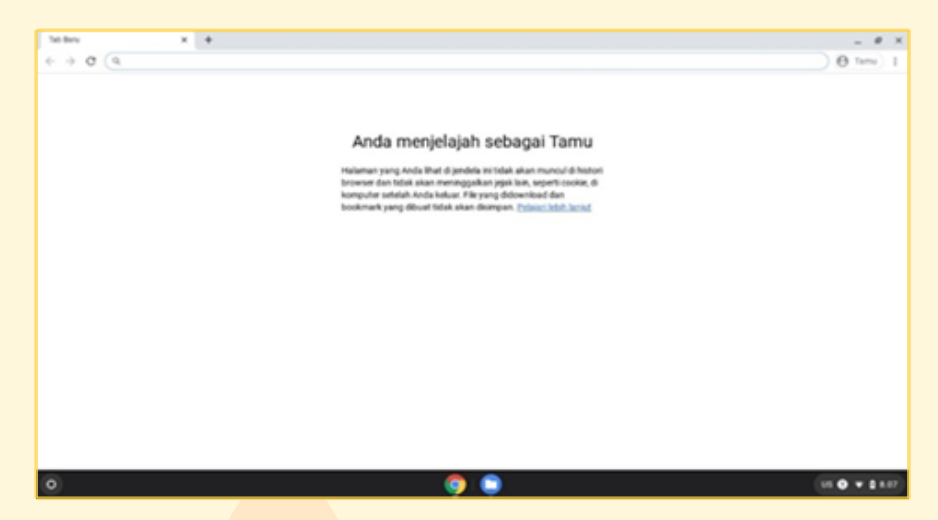

Gambar 4. Informasi Pengguna Tamu

Dengan "Login Sebagai Tamu" pada Chromebook, maka akses untuk menggunakan fungsi-fungsi di perangkat akan sangat terbatas, dan penjelajahan di browser Chromebook tidak akan pernah disimpan, termasuk file yang di-download maupun bookmark yang telah dibuat.

#### 1.2 Mengakses media pembelajaran dari eksternal drive

**S**umber pembelajaran selain dapat diakses melalui jaringan internet, bisa juga berupa file-file yang disimpan di media penyimpanan eksternal seperti micro SD dan flashdisk. File pembelajaran dari penyimpanan eksternal tersebut dapat diakses secara offline. Sama dengan komputer yang menggunakan Sistem operasi selain Chrome OS pada umumnya, file-file yang tersimpan pada eksternal drive dapat diakses secara Plug and Play pada Chromebook secara offline.

a. Mengakses File pada Micro SD

1. Masukkan Micro SD pada port yang tersedia pada Chromebook.

2. Buka "File Saya" pada menu "Peluncur" dan arahkan pada drive dari Micro SD tersebut

|             |                                              | - # ×                |
|-------------|----------------------------------------------|----------------------|
| () Recent   | 8PR05 > video                                | 0 B 42 I             |
| G Auto      | Name I fine   1ge +                          | Data modified        |
| C inspec    | BP54235077220,01353.mp4 103.8 MP50 vdee      | Dec 20, 2017, 01.38  |
| C Vileos    | BP54252077220,019801/rp4 91.41/6 MP50 vdeo   | Dwc 20, 2017, 01:59  |
| - 🖾 Mythea  | 8P542320171220_019828.rp4 7.8.1/6 MPE0 educ  | Dwi 20, 2017, 01.59  |
| A Downloads | BP54232077228,52001.ep4                      | Dwi 20, 2017, 62:00  |
| Br Paylin   | BP542520774220,52506.mp4 4 MR MP50 vdea      | Dwc 20, 2017, 62:50  |
|             | BP542320770220_002452.vp4 52511v6 MP60 video | Deci 20, 2017, 03-27 |
| - C mpron   | BP54232077220,03276.mp4 14.5.56 MP50 vdvs    | Dwi 20. 2017, 03:27  |
| - 🗇 87905 A |                                              |                      |
| • D 00M     |                                              |                      |
| D LOSTON    |                                              |                      |
| · D photo   |                                              |                      |
| • D ###     |                                              |                      |
|             |                                              | O Typicing 38 Nume.  |
| •           | 🧿 🖬 🖹 😐 🔕 🛢 🌻 💭 🗒 📁                          | US 🔷 🗢 🖬 12.44       |

Gambar 5. Daftar File yang berada dalam Micro SD

b. Mengakses File pada USB Drive (USB Flash Disk)

1. HubungkanUSB Flash Disk pada port yang disediakan oleh Chromebook.

2. Buka "File Saya" pada menu "Peluncur" dan arahkan pada USB Drive.

| _   |              |    |       |                                                   |          |               |                                       | _     |
|-----|--------------|----|-------|---------------------------------------------------|----------|---------------|---------------------------------------|-------|
|     |              |    |       |                                                   |          |               | -                                     | 0 ×   |
| 0   | Record       |    | USB D | free .                                            |          |               | Q III 42                              | 1     |
| ß   | Audo         |    | Natio |                                                   | 1 84     | 1.704 1       | Date modified                         | 1     |
|     | Imagen       |    | D     | adout of                                          |          | Folder        | Dec 5, 2015, 08,40                    |       |
|     | Videos       |    | 5     | Burlian Minov                                     |          | Faither       | Dari 14, 2018, 10:29                  |       |
|     | -            |    | 5     | Contrain the first \$11 + tools The count of      |          | Table .       | Jun 12, 2016, 10,20                   |       |
|     |              |    | -     |                                                   |          |               | 14-11, 2010, 12.14                    |       |
|     | A Downlash   |    | -     | 0.00                                              |          | 1000          | May 14, 2020, 14:51                   |       |
|     | Paylins      |    | 0     | her_sta                                           |          | Folder        | Dec 5, 2019, 08:52                    |       |
| · 0 | Google Drive |    |       | Lagrupola                                         | -        | Folder        | Dwc 4, 2019, 16,13                    |       |
|     |              |    | Ð     | (SMPk 2 Rac                                       |          | Folder        | Deci 14, 2019, 1032                   |       |
| - 0 | areos a      | n. | Ð     | State+93.107 2020                                 |          | Folder        | Feb 21, 2020, 17:15                   |       |
|     | D DOM        |    | D     | System Volume Information                         | -        | Folder        | Dec 4, 2019, 16:09                    |       |
|     | LOSTOR       |    | Ð     | Tanuh Datar                                       |          | Folder        | Deci 26, 2019, 23 22                  |       |
|     | phone -      |    | Ð     | Video google meet                                 |          | Folder        | Today 24.48                           |       |
|     | C viteo      |    | ۵     | Wahahop Reach Induer                              | 90.1540  | AND archive   | Jan 24, 2020, 13.10                   | 7     |
| + + | USB Drive    |    | 0     | Albuelt Utenale 7.6.7 Index Convertex rar         | 34.3 549 | ANIL and have |                                       |       |
|     |              |    | 8     | 01, duriet Turgen Tim SKP SMARK 1 Bendung x2 docx | 62.42    | Word document | <ul> <li>Syncing 38 items.</li> </ul> |       |
|     |              |    | _     |                                                   |          |               |                                       | -     |
|     |              |    |       | 🌍 🖬 📄 🚥 📀 🛢 🕻                                     | ) 🕞 🖨 🔽  |               | US 🛛 🗘 i                              | 12.45 |

Gambar 6. Daftar File yang berada dalam Flash Drive

#### 1.3 Akses Media Pembelajaran Melalui Jaringan Intranet

Mengakses file atau media Pembelajaran pada Chromebook tidak selalu harus menggunakan jaringan internet, tetapi bisa juga mengakses sumber belajar terdapat di jaringan intranet (LAN). Dalam hal ini jaringan intranet yang dimaksud adalah penggunaan jaringan wireless LAN pada Chromebook.

Chromebook harus dihubungkan terlebih dahulu dengan komputer lain baik melalui jaringan wireless LAN. Komputer lain tersebut bisa berupa komputer server maupun komputer workstation yang dijadikan tempat penyimpanan file-file media pembelajaran yang akan dibagikan secara offline (menggunakan wireless LAN). Adapun cara mengkoneksikan dengan komputer lain bisa menggunakan mode Ad-Hoc (diatur pada komputer) ataupun mode infrastruktur (pada wireless router/Access Point).

Untuk mengakses file-file yang telah dibagikan dalam jaringan intranet, maka harus mengaktifkan dan mengatur fitur "SMB File Share" pada Chromebook. Adapun langkah-langkahnya adalah sebagai berikut:

Pastikan Chromebook telah terhubung ke dalam jaringan intranet yang telah dibuat dan diatur dari komputer lain (mode Ad-Hoc) ataupun wireless router (mode infrastruktur).

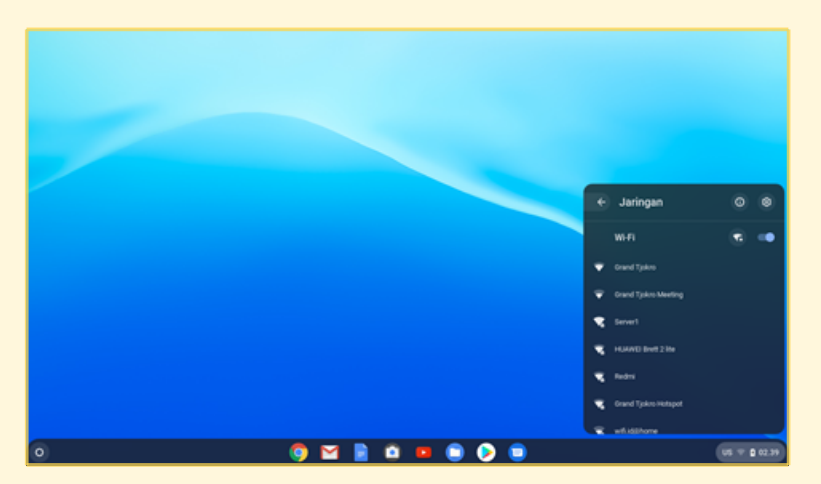

Gambar 7. Pilih Jaringan Wi-Fi yang tersedia

| Bergabung dengan jaringan Wi-Fi<br>Kas<br>Saman<br>Park (Mitsutas Kita)<br>End<br>Endam<br>Endam |               |
|--------------------------------------------------------------------------------------------------|---------------|
|                                                                                                  | • (0.1.1.103) |

Gambar 8. Bergabung dengan Jaringan Wi-Fi

| X Begatong dengan jamgan Wi-Fi tse Saved Yanger Save Save PSC (10% Alsos 1874) Vet Totikan penggan lain di penglad iti vetik mengganakan jamgan Wi-Pi Totikan penggana lain di penglad iti vetik mengganakan jamgan W Ditikan penggana lain di penglad iti vetik mengganakan jamgan W Ditikan penggana lain di penglad iti vetik mengganakan jamgan W Ditikan penggana lain di penglad iti vetik mengganakan jamgan W Ditikan penggana lain di penglad iti vetik mengganakan jamgan W Ditikan penggana lain di penglad iti vetik mengganakan jamgan W Ditikan penggana lain di penglad iti vetik mengganakan jamgan W Ditikan penggana lain di penglad iti vetik mengganakan jamgan W Ditikan pengganakan jamgan M Ditikan pengganakan jamganakan jamgan M Ditikan pengganakan jamganakan jamgan M Ditikan pengganakan jamganakan jamganan jamganan jamga |            |  |
|----------------------------------------------------------------------------------------------------|------------|--|
|                                                                                                    | (K * 2 KJ) |  |

Gambar 9. Masukkan Kata Sandi

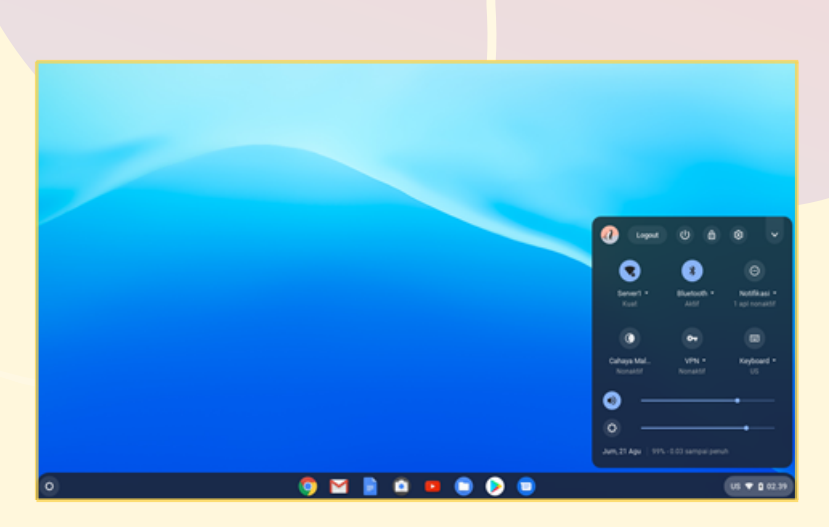

Gambar 10. Status Koneksi Jaringan

- 2 Buka "File Saya" pada menu "Peluncur".
- Pilih simbol titik tiga pada bagian kanan atas, kemudian pilih "Tambahkan layanan baru".
  - Kemudian pilih "SMB File Share".

| © Terker                                | File saya                          |                                                                                    | - * ×<br>0. 111 Až (1                                                                                       |
|-----------------------------------------|------------------------------------|------------------------------------------------------------------------------------|----------------------------------------------------------------------------------------------------|
| Gambar<br>Video                         | Nama<br>Br- File Play<br>& Dominal | - Folder Fol                                                                       | option Other<br>defaibary Other<br>deribary Other                                                           |
| File seps     Soundsed     Bo File Play | 2                                  | 70<br>19<br>19<br>19                                                               | h semua Och A.<br>ngikan file tersemburyi<br>ngikan semua folder Pilay '''''''''''''''''''''''''''''''''''' |
| 6 Google Drive                          |                                    | AD Starbag No SAM<br>AD Starbag No SAM<br>AD Instal Inputs Nam<br>Noted Inputs Nam | m masukan<br>mbahkan layanan baru +<br>3.08 terseda                                                         |
|                                         |                                    |                                                                                    |                                                                                                    |
|                                         |                                    |                                                                                    |                                                                                                    |
| )                                       | o 🖸 🚺                              | 1 🗅 😐 🌻 📀 🛢                                                                        | US 🛡 🛔 02.41                                                                                                |
|                                         | Gambar 11. Ta                      | ampilan Pengaturan File                                                            |                                                                                                    |

Isikan Url berbagi file (yakni smb://alamat IP address dari jaringan intranet/nama folder).

Contoh : smb://192.168.137.1/Materi

 Image: Comparison of the same of the same of th

Gambar 12. Konfigurasi berbagi file

- <sup>6</sup> Isikan nama yang ditampilkan, nama pengguna, dan sandi (hal ini opsional dan bisa diisikan sesuai keinginan).
  - Pilih tambahkan.

Setelah itu maka "folder yang dibagikan" akan terlihat di daftar folder dan siap untuk diakses.

|               |             |             | _ @ ×                         |
|---------------|-------------|-------------|-------------------------------|
| () Terkini    | File says   |             | 9 B A 👔                       |
| G Audo        | Nama        | i three is  | anis   Tangpal dimodifikasi + |
| G Gambar      | B- Fielday  | -           | folder 17 Age 2020 23.43      |
| Uldeo Video   | 2. Download | -           | folder 02.39 hari ini         |
| - 🛄 The says  |             |             |                               |
| ≛ Download    |             |             |                               |
| B> Tile Play  |             |             |                               |
| Congle Drive  |             |             |                               |
| D Materi Ajar |             |             |                               |
| _             |             |             |                               |
|               |             |             |                               |
|               |             |             |                               |
|               |             |             |                               |
|               |             |             |                               |
|               |             |             |                               |
|               |             |             |                               |
| 0             | S 😒         | 🖹 🗰 💷 👂 🥥 🗊 | US 🛡 🖨 02.49                  |
|               |             |             |                               |

Gambar 13. Folder yang disharing oleh komputer lain

Pengguna Chromebook dapat menambah folder lain yang ingin diakses dengan cara yang sama dengan langkah-langkah di atas.

|                                |                |                     | _ Ø ×                 |
|--------------------------------|----------------|---------------------|-----------------------|
| () Terkini                     | Materi Ajar    |                     |                       |
| G Audo                         | Nama           | Ukuran    Jenis     | Tanggal dmodifikasi 🛧 |
| G dambar                       | materil.docx   | 187 KB Dokumen Word | 27 Jun 2019 12:30     |
| Video                          | materi2.docx   | 262 KB Dokumen Word | 20 Apr 2020 21.44     |
| - C Fleren                     | keep.prg       | 95 KB Gamber PNG    | 23.35 kamarin         |
| & Download                     | play musik pro | 58 KB Gamber PNG    | 23.35 kamarin         |
| <ul> <li>Ib- memory</li> </ul> | keep1 prg      | 77 KB Gamber PNG    | 23.35 kamarin         |
|                                | keep2 (2) prg  | 77 KB Gamber PHG    | 23.36 kemarin         |
| Google Drive                   | drive1 prog    | 136 KB Gamber PNG   | 23.35 kemarin         |
| (D) Materialar                 | dtwi2.prg      | 137 KB Gamber PNG   | 23.35 kemarin         |
|                                | driveli prog   | 121 KB Gamber PNG   | 23.35 kemarin         |
|                                | driveliping    | 125 KB Gamber PNO   | 23.35 kemarin         |
|                                | drive5.png     | 134 KB Gamber PNO   | 23.35 kemarin         |
|                                | drived.png     | 122 KB Gamber PNO   | 23.35 kemarin         |
|                                | drive? ging    | 158 KB Gamber PNG   | 23.36 kemarin         |
|                                | drivelt proj   | 139 KB Gamber PNO   | 23.35 kemarin         |
|                                | diversiona     | 161 KB Gambar PNG   | 23.35 kemarin         |
| 0                              | 🌖 🗹 🚦          | 1 📫 📫 📮 ⋗ 💼         | US 🛡 🛢 02.52          |

Gambar 14. Daftar file yang terdapat pada "Folder yang dibagikan"

http://

| Technol Audo Contacture Video Size Size sega Size sega Contacture Contacture | smb:         > 192,168.137.3         > Tugas Pembelogianan           Numa         -         -         -         -         -         -         -         -         -         -         -         -         -         -         -         -         -         -         -         -         -         -         -         -         -         -         -         -         -         -         -         -         -         -         -         -         -         -         -         -         -         -         -         -         -         -         -         -         -         -         -         -         -         -         -         -         -         -         -         -         -         -         -         -         -         -         -         -         -         -         -         -         -         -         -         -         -         -         -         -         -         -         -         -         -         -         -         -         -         -         -         -         -         -         -         -         -         -         -         - | Ukuran ) Jenia<br>521 K3 Gambar/MG<br>419 K3 Gambar/MG<br>419 K3 Gambar/MG<br>527 K3 Gambar/MG |                                                                  |
|----------------------------------------------------------------------------------------------------|----------------------------------------------------------------------------------------------------|------------------------------------------------------------------------------------------------|------------------------------------------------------------------|
| <ul> <li>Instantia 192, 163, 192, 1/3 up</li> <li>Maderi Ajar</li> </ul>                                                                                                    | Soveenahut 2020-08-21 et (2.4.1.9 prg     Soveenahut 2020-08-21 et (2.4.1.9 prg     Soveenahut 2020-08-21 et (2.4.9.1 prg     Soveenahut 2020-08-21 et (2.4.9.1 prg     Soveenahut 2020-08-21 et (2.5.9.1 prg                                                                                                    | 24.63 Gamber/HG<br>29.63 Gamber/HG<br>60.63 Gamber/HG<br>111.63 Gamber/HG                      | 02,55 hari wi<br>02,55 hari wi<br>02,55 hari wi<br>02,55 hari wi |
|                                                                                                    |                                                                                                    |                                                                                                |                                                                  |

Gambar 15. Menambahkan folder ke dalam "Folder yang dibagikan"

#### 1.4 Mencetak Secara Offline

Printer bisa langsung dihubungkan ke Chromebook dengan menggunakan kabel USB yang tersedia pada printer. Berikut adalah langkah-langkahnya, yaitu:

- Hubungkan kabel USB pada printer ke port USB yang terdapat pada Chromebook.
- 2 Nyalakan printer dengan menekan tombol "Power", ketika ada notifikasi untuk menghubungkan printer tersebut.
- 3 Sistem akan mendeteksi printer yang terhubung. Jika driver printer yang terhubung belum tersedia, silakan download di Playstore.
- 4 Buka dokumen yang akan dicetak, kemudian pilih menu "print".
- 5 Pilih printer yang sudah diinstal pada Chromebook, kemudian klik "print".

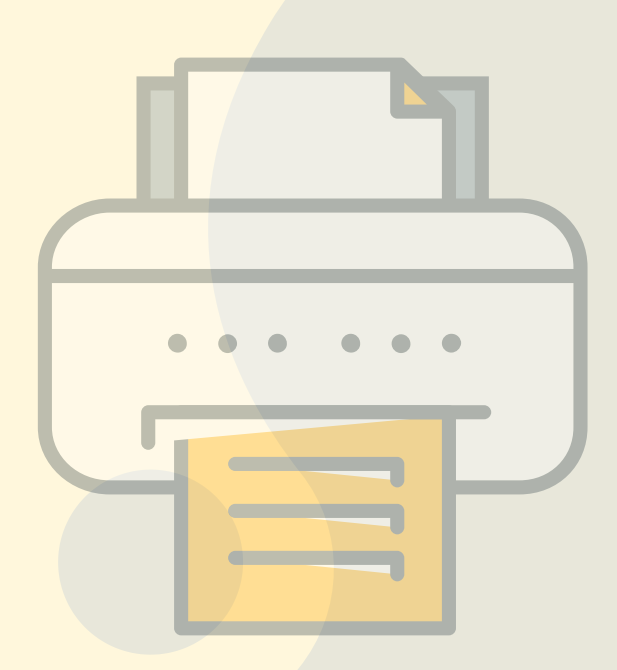

## PEMANFAATAN APLIKASI

### 2.1 Mengelola Email

Akun email dapat dikelola secara offline. Pengguna Chromebook dapat membaca, merespons, dan menelusuri pesan Gmail meskipun tidak terhubung ke internet. sebelum Gmail tersebut bisa digunakan dalam keadaan offline maka perlu dilakukan langkah-langkah berikut ini (konfigurasi ini harus dilakukan pada saat Chromebook terhubung ke internet):

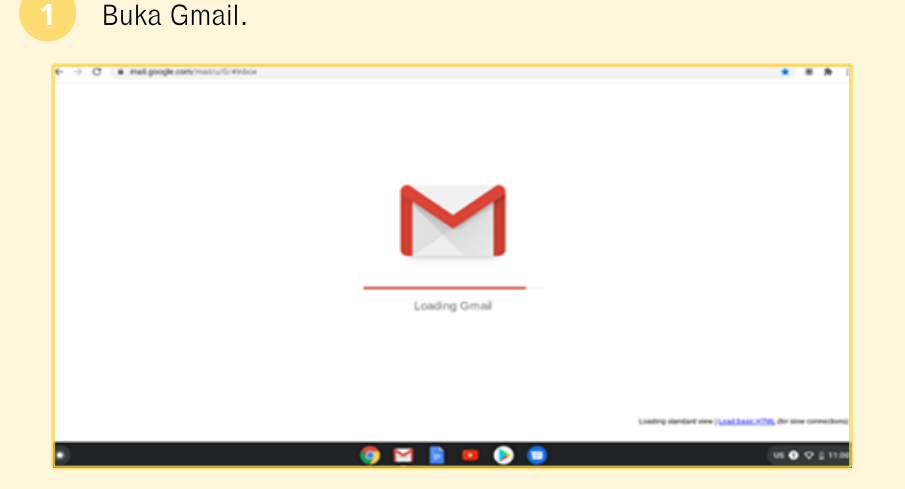

Gambar 16. Membuka akun Gmail

Catatan: Gmail offline tidak akan berfungsi dalam mode Penyamaran.

#### 2

#### Buka setelan Gmail.

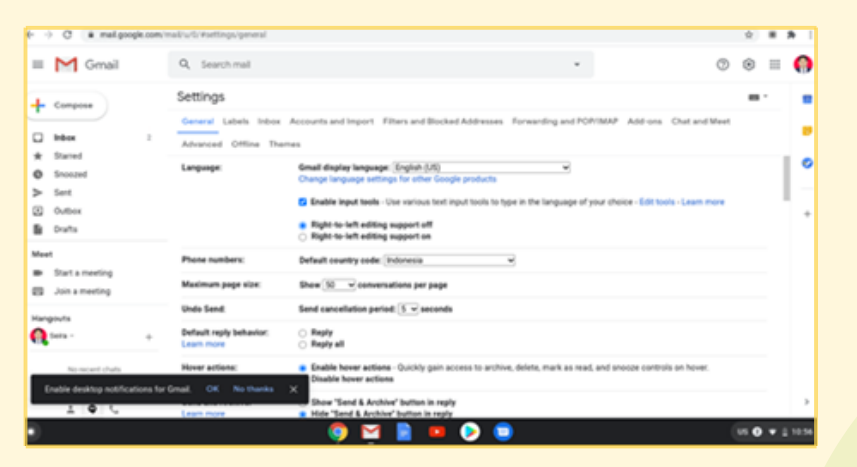

Gambar 17. Membuka setelan Gmail

#### Buka setelan Gmail Offline. C . . . 3 = M Gmail Q. Searc ٢ .... 0 ŵ Settings ÷ Compose 29 \* Starse/ 0 C Enable of O 5no ≻ Sent Save Changes Cancel $\odot$ B Mer -Start a . 0.16-08 (1%) of 15-08 used Manage et account activity & minutes ago Open in 1 other location - Details Q ی 🌏 0 $\mathbf{M}$ .....

Gambar 18. Mengakses setelan Gmail offline

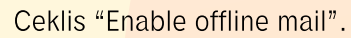

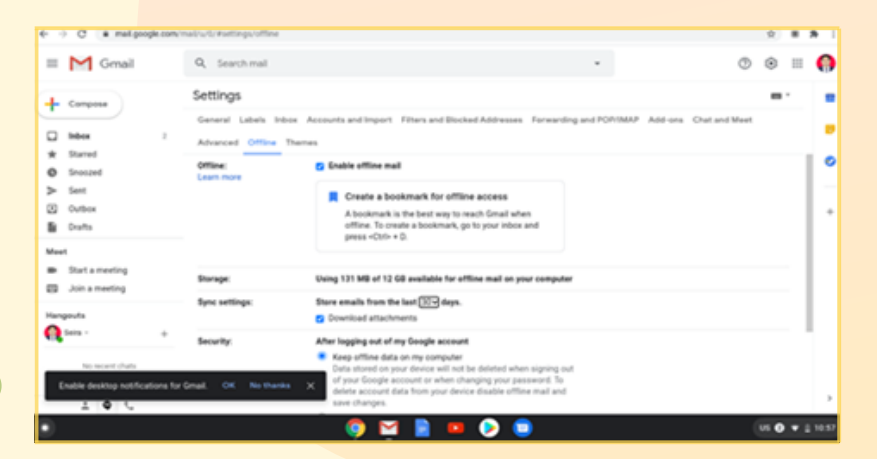

Gambar 19. Pengaturan Gmail offline (1)

Pilih setelan Anda, seperti jumlah hari untuk pesan yang ingin disinkronkan dan pilih juga "Keep offline data on my computer".

| € → C . metgoopk.com                                                                                                    | n met u.t. Kettings office                         |                                                                                                    | 8                       | •   |       |
|----------------------------------------------------------------------------------------------------|----------------------------------------------------|----------------------------------------------------------------------------------------------------|-------------------------|-----|-------|
| = M Gmail                                                                                                    | Q, Search mail                                     | - 0                                                                                                    | ۲                       | Ш   | 0     |
| + Compose                                                                                                    | Settings                                           |                                                                                                    | -                       |     |       |
| i been 2<br>★ Stared                                                                                                    | General Labels Int<br>Advanced Offline<br>Storage: | look Accounts and Import. Filters and Blocked Addresses. Forwarding and PORTBAP. Add-ons. Chut and Meet.<br>Therees<br>Using 131 MB of 12 GB evailable for affine mail on your computer                                                                                                    |                         |     |       |
| O Snooced<br>> Sent<br>(2) Onthere                                                                                                    | Sync settings:                                     | Store emails from the last (Stor) days.                                                                                                    |                         |     | -     |
| Dathces         Security:           Bit Daths         Security:           Mext         Image: Security:           Bit a meeting         Join a meeting           Bit Join a meeting         Image: Security: |                                                    | After logging out of my Google account<br>Kasep office data on my computer<br>Data stands on synur device will not be distinct when sopping out<br>of your disciple account is make changing your pursues of To                                                                                             |                         |     |       |
|                                                                                                    |                                                    | dener account data from your device closeder officier mait and<br>save changes.<br>Remove offline data from my computer<br>bata will need to be respined to your computer<br>bata will need to be respined to your computer when togging<br>back into multi-multi-multi-back into the respine the malibles. |                         |     |       |
| No recent chats                                                                                                    |                                                    | Great may become less responsive while syncing. [Seve Dhanges] Cancel                                                                                                    |                         |     |       |
| Enable desktop notifications f                                                                                                    | for Gmail. OK No thank                             | <ul> <li>X Sema-Privacy Program Pulicies</li> <li>Last account activity 5 m</li> <li>Open in 1 arbitr location</li> </ul>                                                                                                    | inutes ag<br>et - Detai | 5   | ->    |
| •                                                                                                    |                                                    | 🌔 🔄 🖹 💶 🕟 💼                                                                                                    | us 🛛                    | • : | 10.57 |

Gambar 20. Pengaturan Gmail offline (2)

Pilih Simpan perubahan ("Save Change").

Setelah pengaturan Gmail secara offline telah selesai maka untuk mempermudah membuka inbox Gmail, juga bisa menambahkan Bookmark pada Chrome browser.

| (- → C    | # mail.google | 2047s/meijiu/G/Winbox      |                                                                                                    | 0.8.8                                  | ł   |
|-----------|---------------|----------------------------|----------------------------------------------------------------------------------------------------|----------------------------------------|-----|
| = M       | Gmail         | Q, Search mail             |                                                                                                    | 0 ⊛ ≡ (                                | 0   |
| - Compo   |               | 0- ¢ i                     |                                                                                                    | 0 1-2±2 ← > m *                        |     |
| D blos    |               | Primary                    | AL Sector Terms, Paraleux,                                                                                                    |                                        | 8   |
| * Dated   |               | 🔲 蛇 Google Ads             | Get help creating your first ad-                                                                                                   | 0.27 AM                                |     |
| O 510820  | ed.           | 🔲 🔆 JOOX Team              | MW - Freed Verification . 14 hours Michaelers in 20191 2019 in a lar                                                               | re music app designed to give yo ETHTH | ~   |
| > Set     |               |                            | Create a bookmark for offline access                                                                                               |                                        |     |
| Donto     |               |                            | A bookmark is the best way to reach Smail when you're offline. To create a bookmark, go to your inbox and press <ctrl> + D.</ctrl> |                                        | *   |
| Meet      |               |                            | Gett                                                                                                    |                                        |     |
| · Stata   | meeting       |                            |                                                                                                    |                                        |     |
| ES Jona   | meeting       | 6.76.08 (Ph) of 15.08 used | Tarra Privacy Proput Policies                                                                                                    | Last account activity 1 minute age     |     |
| Hangouta  |               | Marage                     |                                                                                                    |                                        |     |
| Q ten :   |               | +                          |                                                                                                    |                                        |     |
|           |               |                            |                                                                                                    |                                        |     |
| Enable de |               |                            | *                                                                                                    |                                        |     |
| -         | 0.5           |                            |                                                                                                    |                                        | 3   |
| •         |               |                            | 🌍 🖬 🖹 💷 📀 🛢                                                                                                    | US 🔿 🕶 1 10                            | 154 |

Gambar 21. Konfirmasi Bookmark

Adapun langkah-langkah untuk membuat Bookmark dari Inbox Gmail adalah sebagai berikut:

(1

Pada bagian kanan atas dari Chrome browser (simbol tiga titik), pilih Bookmark.

| (c) (C) is mail accords comp              | mails 5/Mebox            |                     |                                                                             |                            |                      |          |                |
|-------------------------------------------|--------------------------|---------------------|-----------------------------------------------------------------------------|----------------------------|----------------------|----------|----------------|
| = M Gmail                                 | Q. Search mail           |                     |                                                                             |                            | New Seb              |          | CRI-T<br>CRI-R |
| - Company                                 | D- 0 I                   |                     |                                                                             |                            | New incognito window |          | 10-(0-M-N      |
| D Mar 2                                   | D Primary                | AL Social Street    | Bookmark Rocket                                                             | 000                        | Downloads            |          | CRINJ          |
| * Starred<br>O Snoszed                    | Google Ads               | Get help creating y | Bookmark all faiths.                                                        | CNI-SHE-D                  | Zuon -               | - 200    | 0              |
| > Sert<br>Outbox<br>B Dutha               |                          |                     | Doe booknanto bar<br>Booknant, managar<br>M Mitole (2)- Manayahak@gmail.com | Ctri-Sult-8<br>Ctri-Sult-0 | Post,<br>Cart        |          | CHO+P          |
| Meet<br>Start a meeting<br>Join a meeting | 6.16.08.053.of 15.08.ord |                     | Terms Ready Restard Robins                                                  | Mpc./mail.poople.com/m     | Eat Settings         | Cut Cite | run            |
| Hangouts<br>Gutara - +                    | Manage                   |                     | sana rosay rogan rassa                                                      |                            | Halp                 |          |                |
| Enable desktop notifications for          | rGmail, OK No thanks 🗙   |                     |                                                                             |                            |                      |          | >              |
| •                                         |                          | 🌔 🖂 🛛               | 1 💷 📀 🗊                                                                     |                            |                      |          | 1 10.94        |

Gambar 22. Akses pengaturan Bookmark

6

Kemudian pilih Bookmark "Inbox ..." lalu edit.

| Image: Second second second |                                                 |
|----------------------------------------------------------------------------------------------------|-------------------------------------------------|
| Mox         2         Primery         Image: Market Mill         Core Sources Mill         Core Sources Mill         Source Mill         Core Sources Mill         Source Mill         Source Mill                                                                                                    | R 27 AM<br>a free music app designed to give yo |
| Snocod     Snocod     http://doi.org/10.00000000000000000000000000000000000                                                                                                    | a free music app designed to give yo. 27879     |
| 20 Outlook<br>20 Dunts<br>Meet<br>Starts meeting                                                                                                    |                                                 |
| Meet Be Start a meeting                                                                                                    |                                                 |
| Join a meeting     E 16 08 (11) of 15 08 user                                                                                                    | Last account activity 1 moute age               |
| targents Manage two hour Ganar Same Open it table busines Date                                                                                                    | avail Daw Open in Lather location - Details     |

Gambar 23. Konfigurasi Bookmark

- Pengguna bisa memberi nama lain untuk Bookmark tersebut atau bisa pilih nama yang telah diberikan.
- 4 Simpan perubahan

Untuk menggunakan Gmail saat tidak terhubung ke Internet (offline) maka Jangkah-langkahnya yaitu sebagai berikut:

- Buka Gmail pada menu "peluncur" kembali.
- 2 Masuk ke inbox untuk membaca pesan-pesan yang ada.

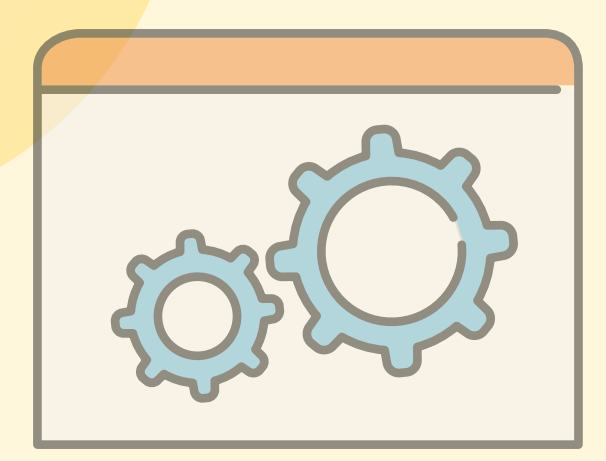

| • • C • mel pogie com            | melouro webox                         |                                                                        |                                                                         |
|----------------------------------|---------------------------------------|------------------------------------------------------------------------|-------------------------------------------------------------------------|
| = M Gmail                        | Q, Search mail                        | Looding.                                                               | O 🖲 II 🎧                                                                |
| Compose                          | D- C I                                |                                                                        | 65 Hales C.S. +                                                         |
| biber 2                          | Primary                               | 25. Social Class<br>Twitter, Parelook                                  |                                                                         |
| * Starred                        | 🗌 🖄 Google Ads                        | Get help creating your first ad                                        | 8 27 AM                                                                 |
| O Snocced                        | 🗆 🚖 JOOK Team                         | JODX - Email Verification - Hi brett, Welcome to JODX JODX is a free m | unic app designed to give yo 2/16/19                                    |
| C Outbox<br>Dirafts              |                                       |                                                                        |                                                                         |
| Hengouts                         | 8.16.08 (2N) of 15.08 used.<br>Manage | Testa: Procy Popul Polices                                             | Last account activity 5-modes app<br>Open in 5 other location - Details |
| You're office. Some functionalit | ty may be unavailable. X              |                                                                        | ,                                                                       |
| •                                |                                       | 🏮 🖬 🖹 💷 📎 🛢                                                            | US 🗘 🗘 🛔 11 81                                                          |

Gambar 24. Melihat pesan-pesan secara offline

Cara lebih cepat untuk membuka inbox dari Gmail, user bisa membuka dari Bookmark Inbox yang telah dibuat sebelumnya.

| <complex-block></complex-block>                                                                                                    |                              | 0                                    |                                                           | Bookma             | belde As                                                | × .                   | 0       |  |
|----------------------------------------------------------------------------------------------------|------------------------------|--------------------------------------|-----------------------------------------------------------|--------------------|---------------------------------------------------------|-----------------------|---------|--|
| i i i i i i i i i i i i i i i i i i i                                                                                                    | i Cimai                      | or, search mea                       |                                                           | Nata               | intere (2) - Manazaha-Appmail.com - Gmi                 | 1.                    |         |  |
| The second second se    | - Compose                    | 0- C I                               |                                                           | Faiter             | Bostemanta bar                                          | i Ľ.                  |         |  |
| The second second se    | · · · ·                      | D Primary                            | AL Social Lines                                           |                    | Buckmarks bar                                           |                       |         |  |
| The second second se    | D lebes 2                    |                                      | Tarrise, Facebook                                         | Mark               | Other bookmarks                                         |                       |         |  |
| Gambar 25. Membuka inbox melalui Bookmark                                                                                                    | * Stared                     | C : outperior                        | on set orang you not as                                   |                    | Choose another folder.                                  | re.                   | 0       |  |
| The second second secon | b Sect                       | JOOX fean                            | JOCK - Email Verification - Hi brett, Ittelcome to JOCCE. | JOOX is a free mul |                                                         | /10/10                |         |  |
| I de la de la de l | D Outbox                     |                                      |                                                           |                    |                                                         |                       |         |  |
| And a second a second | Drafts                       |                                      |                                                           |                    |                                                         |                       |         |  |
| And a second a second | Meet                         |                                      |                                                           |                    |                                                         |                       |         |  |
| Sambar 25. Membuka inbox melalui Bookmark                                                                                                    | Start a meeting              |                                      |                                                           |                    |                                                         |                       |         |  |
| Gambar 25. Membuka inbox melalui Bookmark                                                                                                    | Join a meeting               |                                      |                                                           |                    |                                                         |                       |         |  |
| Gambar 25. Membuka inbox melalui Bookmark                                                                                                    |                              | 0.16.08 (1%) of 15.08 used<br>Manage | fama Privacy Program Palicea                              |                    | Last account activity 1 min<br>Open in 1 other location | Unite ago<br>Detraits |         |  |
| Gambar 25. Membuka inbox melalui Bookmark                                                                                                    | Chara -                      |                                      |                                                           |                    |                                                         |                       |         |  |
| Gambar 25. Membuka inbox melalui Bookmark                                                                                                    |                              |                                      |                                                           |                    |                                                         |                       |         |  |
| Gambar 25. Membuka inbox melalui Bookmark                                                                                                    | No-second chaits             |                                      | _                                                         |                    |                                                         |                       |         |  |
| Gambar 25. Membuka inbox melalui Bookmark                                                                                                    | Enable desktop notifications | for Gmail, OK No thanks X            | C                                                         |                    |                                                         |                       |         |  |
| Gambar 25. Membuka inbox melalui Bookmark                                                                                                    | 195                          |                                      |                                                           |                    |                                                         |                       | >       |  |
| Gambar 25. Membuka inbox melalui Bookmark                                                                                                    |                              |                                      | A M A A A A                                               |                    |                                                         |                       | 1 10 10 |  |
| Gambar 25. Membuka inbox melalui Bookmark                                                                                                    | <i>y</i>                     |                                      |                                                           |                    |                                                         |                       |         |  |
| Gambar 25. Membuka inbox melalui Bookmark                                                                                                    |                              |                                      |                                                           |                    |                                                         |                       |         |  |
| Gambar 25. Membuka inbox melalui Bookmark                                                                                                    |                              |                                      |                                                           |                    |                                                         |                       |         |  |
| Gambar 25. Membuka Indox melalul Bookmark                                                                                                    |                              |                                      |                                                           |                    |                                                         |                       |         |  |
|                                                                                                    |                              |                                      | $A \cap \Gamma$ . Manalaulia induation                    | l - l t            | Deelineerli                                             |                       |         |  |
|                                                                                                    |                              | Gambar                               | <sup>-</sup> 25. Membuka inbox m                          | nelalui            | Bookmark                                                |                       |         |  |
|                                                                                                    |                              | Gambar                               | <sup>r</sup> 25. Membuka inbox m                          | nelalui            | Bookmark                                                |                       |         |  |
|                                                                                                    |                              | Gambar                               | <sup>r</sup> 25. Membuka inbox m                          | nelalui            | Bookmark                                                |                       |         |  |
|                                                                                                    |                              | Gambar                               | <sup>r</sup> 25. Membuka inbox m                          | nelalui            | Bookmark                                                |                       | /       |  |
|                                                                                                    |                              | Gambar                               | <sup>-</sup> 25. Membuka inbox m                          | nelalui            | Bookmark                                                |                       | (       |  |
|                                                                                                    |                              | Gambar                               | <sup>-</sup> 25. Membuka inbox m                          | nelalui            | Bookmark                                                |                       | (       |  |
|                                                                                                    |                              | Gambar                               | <sup>-</sup> 25. Membuka inbox m                          | nelalui            | Bookmark                                                |                       | (       |  |
|                                                                                                    |                              | Gambar                               | <sup>-</sup> 25. Membuka inbox m                          | nelalui            | Bookmark                                                |                       | (       |  |
|                                                                                                    |                              | Gambar                               | <sup>-</sup> 25. Membuka inbox m                          | nelalui            | Bookmark                                                |                       | (       |  |
|                                                                                                    |                              | Gambar                               | <sup>-</sup> 25. Membuka inbox m                          | nelalui            | Bookmark                                                |                       |         |  |
|                                                                                                    |                              | Gambar                               | <sup>-</sup> 25. Membuka inbox m                          | nelalui            | Bookmark                                                |                       |         |  |
|                                                                                                    |                              | Gambar                               | <sup>-</sup> 25. Membuka inbox m                          | nelalui            | Bookmark                                                |                       |         |  |
|                                                                                                    |                              | Gambar                               | <sup>-</sup> 25. Membuka inbox m                          | nelalui            | Bookmark                                                |                       |         |  |
|                                                                                                    |                              | Gambar                               | <sup>-</sup> 25. Membuka inbox m                          | nelalui            | Bookmark                                                |                       |         |  |
|                                                                                                    |                              | Gambar                               | <sup>-</sup> 25. Membuka inbox m                          | nelalui            | Bookmark                                                |                       |         |  |
|                                                                                                    |                              | Gambar                               | <sup>-</sup> 25. Membuka inbox m                          | nelalui            | Bookmark                                                |                       |         |  |
|                                                                                                    |                              | Gambar                               | <sup>-</sup> 25. Membuka inbox m                          | nelalui            | Bookmark                                                |                       |         |  |
|                                                                                                    |                              | Gambar                               | <sup>-</sup> 25. Membuka inbox m                          | nelalui            | Bookmark                                                |                       |         |  |
|                                                                                                    |                              | Gambar                               | <sup>-</sup> 25. Membuka inbox m                          | nelalui            | Bookmark                                                |                       |         |  |
|                                                                                                    |                              | Gambar                               | <sup>-</sup> 25. Membuka inbox m                          | nelalui            | Bookmark                                                |                       |         |  |
|                                                                                                    |                              | Gambar                               | <sup>-</sup> 25. Membuka inbox m                          | nelalui            | Bookmark                                                |                       |         |  |

3

Pilih menu Comp<mark>ose untuk mengirimkan email (email akan dikirim pada saat</mark> Chromebook ter<mark>hubung ke internet).</mark>

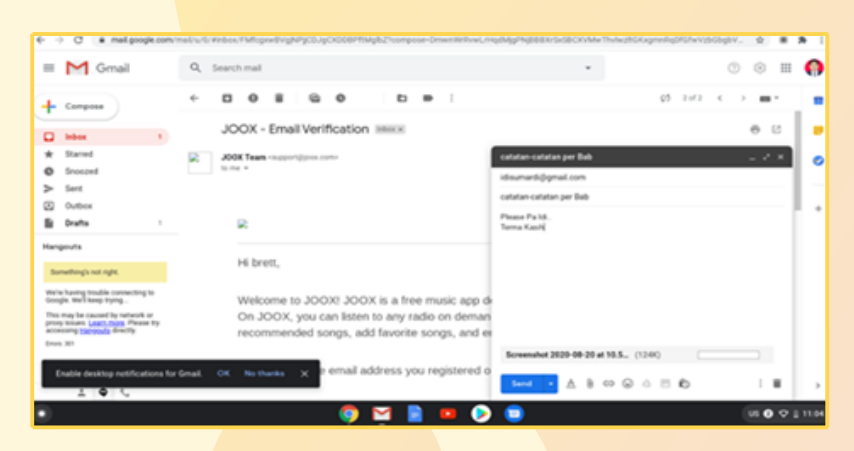

Gambar 26. Menyiapkan kiriman email

4

lsikan alamat tujuan <mark>email, judul ema</mark>il, isi email d<mark>an</mark> file lampiran (jika diperlukan)

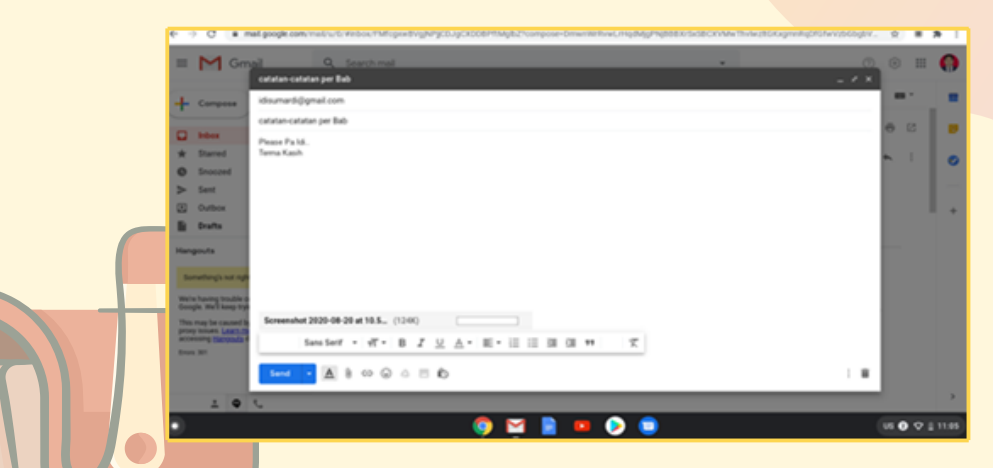

Gambar 27. Form isian email

Saat mengirim email secara offline, email yang telah dibuat akan masuk ke folder "Kotak Keluar" baru dan akan segera dikirim setelah terhubung ke internet.

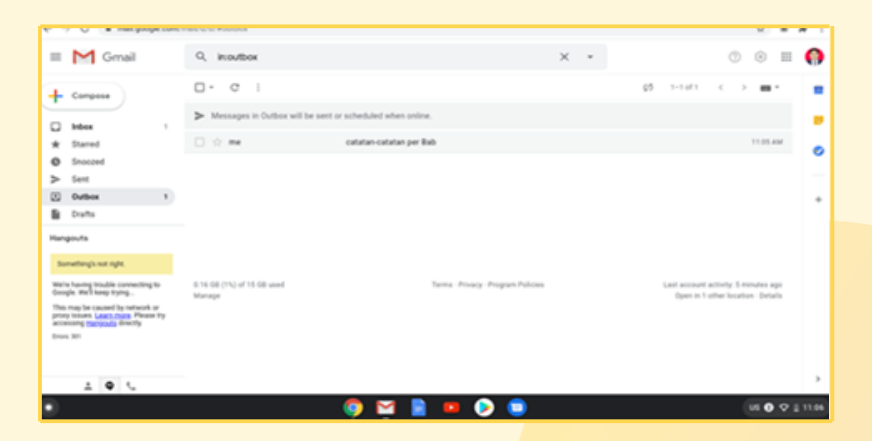

Gambar 28. Kotak emai<mark>l keluar</mark>

#### 2.2 Mengelola Drive

Google Drive dapat dikelola secara offline sehingga dapat digunakan untuk mengelola file-file walaupun Chromebook tidak terhubung ke internet. Pengguna Chromebook bisa menggunakan Google Doc, Spreadsheet, Slide, Audio dan Visual sehingga dapat mengolah file-file dalam Google Drive secara offline.

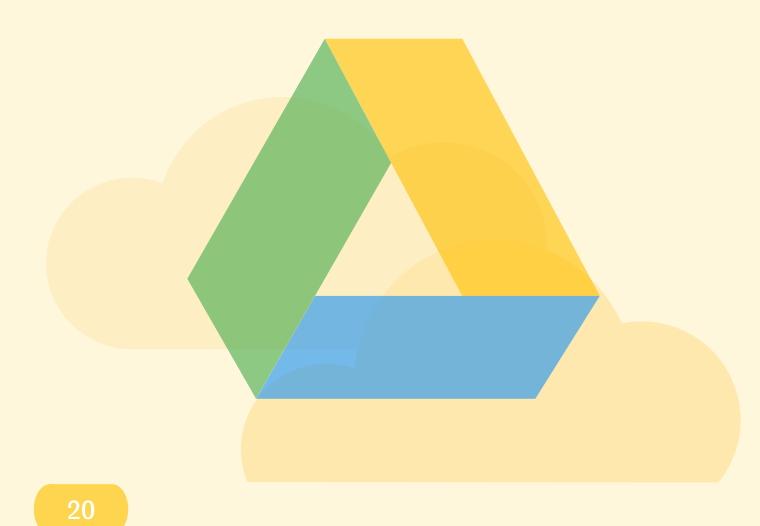

Langkah awal untuk melakukan pengaturan Google drive secara offline tersebut adalah sebagai berikut:

(1

Buka Google Drive melalui menu "Peluncur" dari Chromebook.

#### Pilih "Setting" untuk pengaturan

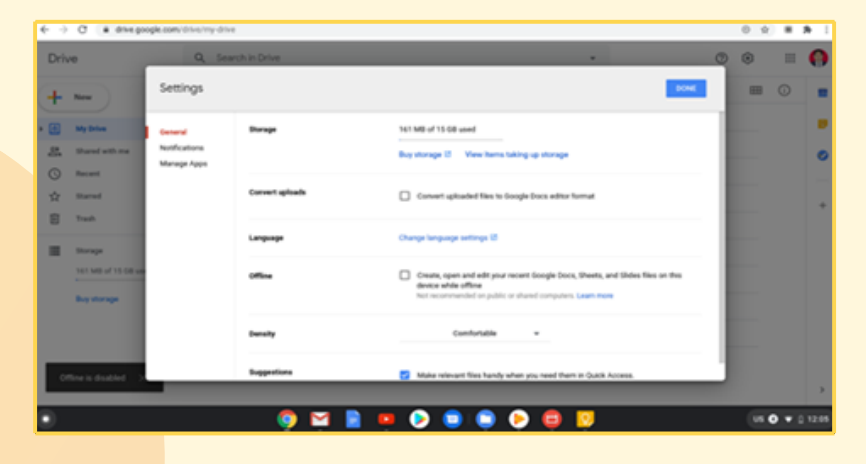

Gambar 29. Mengakses menu Setting Google Drive

Di area "Offline", centang kotak. Mungkin butuh waktu beberapa menit agar setelan akses offline aktif.

| € →         | C # divegoo                         | <b>gle com</b> /drive/my-driv           |                 |                                                                                                    | 0 1 | 0  | *       |
|-------------|-------------------------------------|-----------------------------------------|-----------------|----------------------------------------------------------------------------------------------------|-----|----|---------|
| Driv        | 10                                  | Q. 541                                  | rch in Drive    | - ©                                                                                                    | 20  |    | 0       |
| +           | New                                 | Settings                                |                 | town                                                                                                    |     |    |         |
| 1           | My blue<br>Dared with the           | Ceneral<br>Notifications<br>Manage Apps | Seage           | 141 MB of 15 DB used<br>Bay storage IZ — View home taking up storage                                                                                                  |     |    | 0       |
| 0<br>☆<br>8 | Danal<br>Task                       |                                         | Convert uploads | Convert uploaded files to Google Docs withor format                                                                                                    |     |    | •       |
| -           | Brouge                              |                                         | Language        | Ohanga langunga settings 12                                                                                                    |     |    |         |
|             | Tot Mill of 15 08 on<br>Buy storage |                                         | office          | Create, open and edity your recent Scoople Dock, Sheem, and Sides thes on this<br>device while attitue<br>Nativecentimended on public or shared computers. Least name |     |    |         |
|             |                                     |                                         | Density         | Comfunable w                                                                                                    |     |    |         |
| •           | Setting up office.                  | -                                       | Suggestions     | Make released likes handy when you need them in Quick Access.                                                                                                    |     |    |         |
| •           |                                     |                                         | o 🖂             |                                                                                                    | (W  | •• | 0 12:01 |

Gambar 30. Konfigurasi Google Drive

Setelah itu simpan perubahan dengan memilih "DONE" pada bagian kanan atas.

Setelah langkah-langkah pengaturan Google Drive secara offline di atas maka pengguna bisa memilih salah satu atau beberapa folder ataupun salah satu file untuk dikelola pada keadaan offline. Langkah-langkahnya adalah sebagai berikut:

Pilih salah satu folder pada Google Drive yang akan dikelola secara offline.

Pada bagian kanan atas terdapat simbol offline yang bisa dipilih.

| ę. 7   | <ul> <li>enve googe com</li> </ul> | 10000 | organia u por adrestos procesos consectores da              |       |                 | _         |   | 0 9   |   |   |
|--------|------------------------------------|-------|-------------------------------------------------------------|-------|-----------------|-----------|---|-------|---|---|
| Driv   | ve                                 | Q,    | Search in Drive                                             |       |                 | 0         | Ø | ۲     |   | 0 |
| +      | New                                | My    | Drive > Grand Tjokro 28-30 07 20 -                          |       | Offline preview | (20)      |   | -     | 0 |   |
| . @    | Ma Drive                           | Norte | +                                                           | Owner | Last modified   | File size |   |       |   |   |
| 5      | Classroom                          |       | "Draft Materi 2020, Juska 3 edit arles, docx                | ne    | Jul 28, 2020 me | 27.MB     |   |       |   |   |
| - 1    | Grand Tjokes 28-30-07 28           |       | Draft Materi, Gaburg. v1 Bab 3 (Dpik Gigl), edit Aries., 35 |       | Jul 29, 2020 me | 13 MB     |   |       |   | Ŭ |
| 2      | thand with me                      |       |                                                             |       |                 |           |   |       |   |   |
| 0      | Record                             |       |                                                             |       |                 |           |   |       |   |   |
| 2      | Started Trush                      |       |                                                             |       |                 |           |   |       |   |   |
|        |                                    |       |                                                             |       |                 |           |   |       |   |   |
| =      | Storage                            |       |                                                             |       |                 |           |   |       |   |   |
|        |                                    |       |                                                             |       |                 |           |   |       |   |   |
| _      | Buy the spe                        |       |                                                             |       |                 |           |   |       |   |   |
| 0      | Settingspotline. ×                 |       |                                                             |       |                 |           |   |       |   |   |
|        |                                    |       | A M D                                                       |       |                 |           |   | 100   |   |   |
| - 10 A |                                    |       | <u> </u>                                                    |       |                 |           |   | 1.000 |   |   |

Gambar 31. Memilih Folder yang akan dikelola

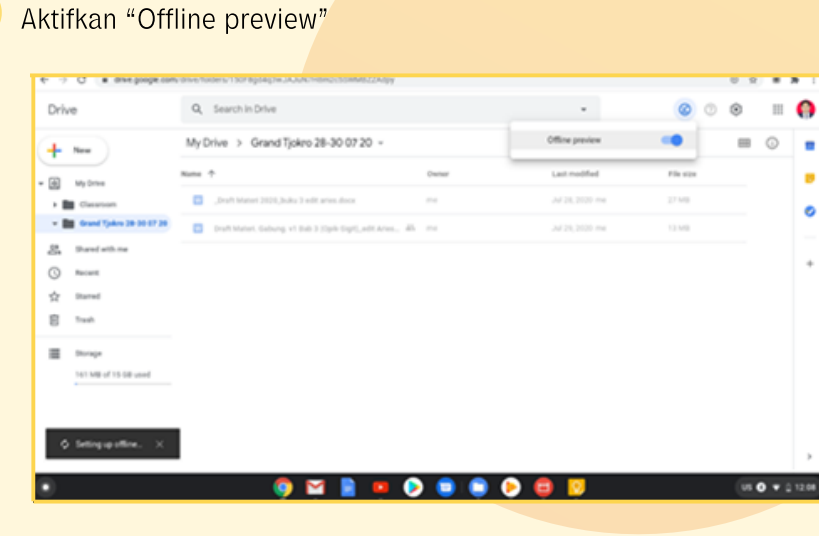

Gambar 32. Mengaktifkan "Offline preview"

Setelah dilakukan pengaturan terhadap folder dalam Google Drive tersebut dalam keadaan offline maka folder tersebut dapat ditampilkan pada Google Drive. Adapun langkah-langkah untuk melihat dan mengelolanya adalah sebagai berikut:

Buka "File Saya" pada menu "Peluncur"

Pada bagian Google Drive, kemudian pilih Drive "Offline".

| O Recent       | Offine   Tanya baca                                         |                                | Q 100 AZ I          |
|----------------|-------------------------------------------------------------|--------------------------------|---------------------|
| Ω Audo         | Native                                                      | 1 fire 1 Type                  | behandfed is        |
| C Images       | D Materi Birrhek                                            | - Faller                       | Aug 11, 2020, 17:58 |
| U Videos       | Crand Tpikes 38-30 07 20                                    | - Falder                       | Jul 28, 2020, 11:47 |
| - 🛄 My files   | El Salman Buku 2, Bab 2, Permerikasan Anal pyto             | 3.4M8 PowerPoint presentation  | Aug 18, 2020, 21-03 |
| & Downloads    | 👩 Salnan Buku 2, Bab 4, Pemerikasan Specifikasi Barang pyts | 4.5 MB PowerPoint presentation | Aug 13, 2020, 19-45 |
| B Paylies      | Salman Buku 1, Pengenalan Persiatan Barkuan TiK 2020 pplx   | 2.7 MB PowerPoint presentation | Aug 12, 2020, 07.44 |
| A truth little | Salman Buku 2, Bab 5, Pemerikasan Operasional Barang pptx   | 336 PowePoint presentation     | Aug 11, 2020, 17:54 |
| · D where      | Salman Buku 2, Bab 3, BAD Toptx                             | 613 K3 PowerPoint presentation | Aug 11, 2020, 17:48 |
| R. Development | Salinan Buku 2, Bab 1, Hali Hali Penting pptx               | 1.2 MB PowerPoint presentation | Aug 11, 2020, 17:41 |
| 2 (17m         | Oraft Materi, Gaburg, v1 Bab 3 (Spik-Gipl), edit Aren2 dock | 12.4148 Word document          | Ad 29, 2020, 02:32  |
|                | Draft Materi 2020_boku 3 edit artes docx                    | 27.2.MB Word-document          | Jul 28, 2020, 10.44 |
|                |                                                             |                                |                     |
|                |                                                             |                                |                     |
|                |                                                             |                                |                     |
|                |                                                             |                                |                     |
|                |                                                             |                                |                     |

Gambar 33. Daftar File di Google Drive

Pada Drive "Offline" tersebut sudah ada folder yang tadi telah diatur untuk dikelola secara offline.

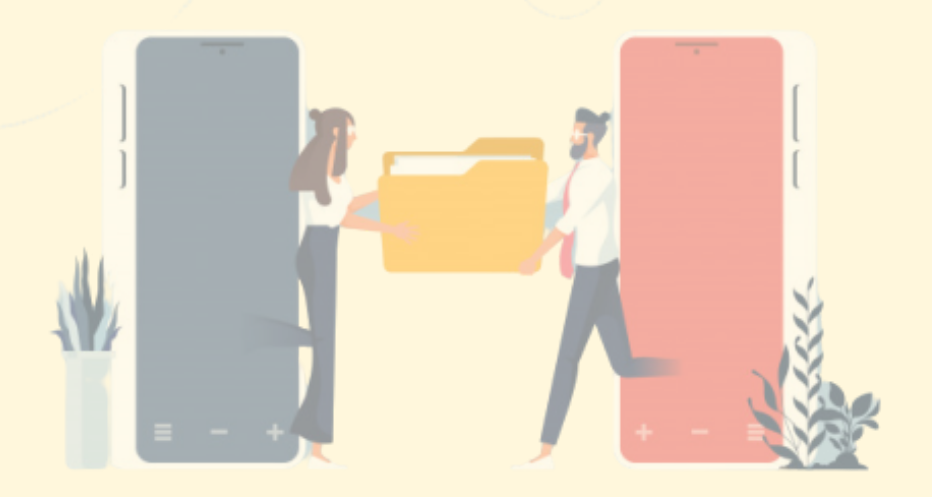

Selain Folder yang dapat dikelola secara offline, bisa juga hanya memilih salah satu file pada Google Drive. Adapun langkah-langkahnya adalah sebagai berikut:

1

Pilih salah satu file yang akan dikelola secara offline, kemudian klik kanan.

| Drive                      | Q, Search in D                      | rive       |                           |      |   |                                                                   |                    | ⊘ ୍                           | ۲    | =  |     |
|----------------------------|-------------------------------------|------------|---------------------------|------|---|-------------------------------------------------------------------|--------------------|-------------------------------|------|----|-----|
| h New                      | My Drive -                          |            |                           |      |   |                                                                   |                    | 1 3                           | 000  | 0  |     |
| E My Drive                 | Untitled docum<br>You spaniel today | 0<br>\$    | Previous<br>Open with     | ,    | ľ | Salman Buku 2, Bab 2, Pen.,<br>Created in the past month by Solid | Created in the par | la 2,040 5,7<br>it month by 5 | wn., |    |     |
| Grand Tpikes 28-30-07-20   |                                     | 14<br>10   |                           |      | - | Last modified                                                     | ,                  | le site                       |      |    | ŕ.  |
| Stand with me              | Canavore Canavore                   | <i>c</i> . |                           | Ø    |   | 34/24/2019                                                        |                    |                               |      |    | L   |
| Ω Daried                   | Crund Tjoke                         | 50<br>☆    | Move to<br>Add to Starred |      |   | əd 28, 2020                                                       |                    |                               |      |    | L   |
| E Tauh                     | Cotting start                       | $^{\odot}$ | Available offine          | 1.00 |   | Mar 18, 2017 inst                                                 |                    | 1.00                          |      |    | L   |
| E trap                     | acreembed                           | 1.         |                           |      |   | Ad 23, 2020                                                       |                    |                               |      |    | L   |
| 161 MB of 15-08 used       | apwik22                             | 0          |                           |      |   | Ad 22, 2020                                                       |                    |                               |      |    | L   |
|                            | Control does                        | õ          | Report abune              |      |   | Aug 12, 2020 cm                                                   | -                  |                               |      |    | L   |
|                            | Untiled due                         | ÷          |                           |      |   | Ad 21, 2020                                                       | -                  |                               |      |    | L   |
| Offine preview turned on X | Untiled does                        | 8          | Remove                    |      |   | Jul 21, 2020                                                      |                    |                               |      |    | L   |
|                            |                                     | 6          | ) 🖂 📄 🗖                   |      |   |                                                                   |                    |                               |      | •• | ٥ 1 |

Gambar 34. Pengaturan File di Google Drive

### 2 Aktifkan "Available offline".

| Driv   | e                                          | Q, Search in Drive                     |         | 0                                                                                                    | Preview                                       |   |                                       | Ø 0 6                           |     | 0 |
|--------|--------------------------------------------|----------------------------------------|---------|----------------------------------------------------------------------------------------------------|-----------------------------------------------|---|---------------------------------------|---------------------------------|-----|---|
| +      | New                                        | My Drive ~                             |         | <ul> <li></li> <li></li> <li><td>Open with</td><td>&gt;</td><td></td><td>V. 0. 1. 1.  </td><td>• •</td><td>•</td></li></ul> | Open with                                     | > |                                       | V. 0. 1. 1.                     | • • | • |
| 3      | My bries<br>Caseroom                       | Untitled document<br>You speciel today |         | 20                                                                                                    | Get sharostile link.<br>Add shortcut to Drive | Ø | a 2,840 2,940<br>It mustle by Solids. | Coulor to be part much by Solo. |     | Ľ |
| - 1    | Grand Tjokes 28-30-07-20<br>Shared with me | Name 0                                 |         | 10<br>12<br>10<br>10<br>10<br>10<br>10<br>10<br>10<br>10<br>10<br>10                                                                                                    | Move to<br>Add to Starred                     |   | Last modified                         | File site                       |     | Ē |
| 0      | ana ana ana ana ana ana ana ana ana ana    | Chearson                               |         | 1.                                                                                                    | Rename                                        |   | Jal 24, 2019 114                      | -                               |     | Ľ |
| ☆<br>8 |                                            | Cottag started                         |         | 0                                                                                                    |                                               |   | Mar 10,200 ma                         | 110                             |     | L |
|        |                                            | acreenshood spek chromet               | eck,dee | 0<br>±                                                                                                    |                                               |   | JAF21,2020 ~~                         | -                               |     | L |
|        |                                            | nperk22                                |         | 8                                                                                                    |                                               |   | Jaf 22, 2020 ~~+                      |                                 |     |   |
|        |                                            | Contract document                      |         | _                                                                                                    |                                               |   | Aug 13, 2020                          | -                               |     |   |
|        |                                            | Unitfiel document                      |         |                                                                                                    |                                               |   | Jul 21, 2020                          |                                 |     |   |
|        |                                            | Untitled document                      |         |                                                                                                    |                                               |   | Jaf 21, 2020                          | -                               |     |   |

Gambar 35. Mengaktifkan "Available offline"

3 Setelah itu untuk melihat file tersebut dapat dikelola secara offline, kembali lihat dan kelola file tersebut pada bagian "Offline" (Google Drive) dari "File Saya".

#### 2.3 Mengelola Dokumen

Untuk menjalankan Google Docs, Sheets, dan Slides secara offline terlebih dahulu maka harus aktifkan mode offline melalui "setelan" pada saat Chromebook terhubung ke jaringan internet. Adapun langkah-langkah untuk mengaktifkan mode offline adalah sebagai berikut :

#### Buka home pada Google Docs

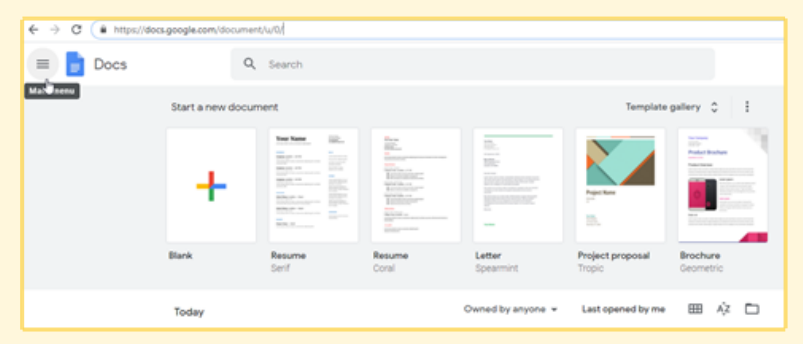

Gambar 36. Tampilan Google Docs

Buka "Main menu" pada bagian kiri atas lalu pilih "Settings"

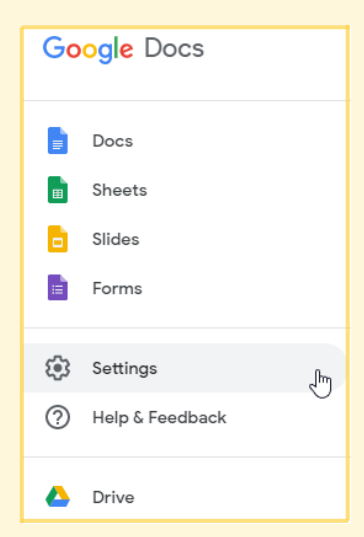

Gambar 37. Tampilan Menu Utama

#### Selanjutnya akan ditampilkan menu Settings

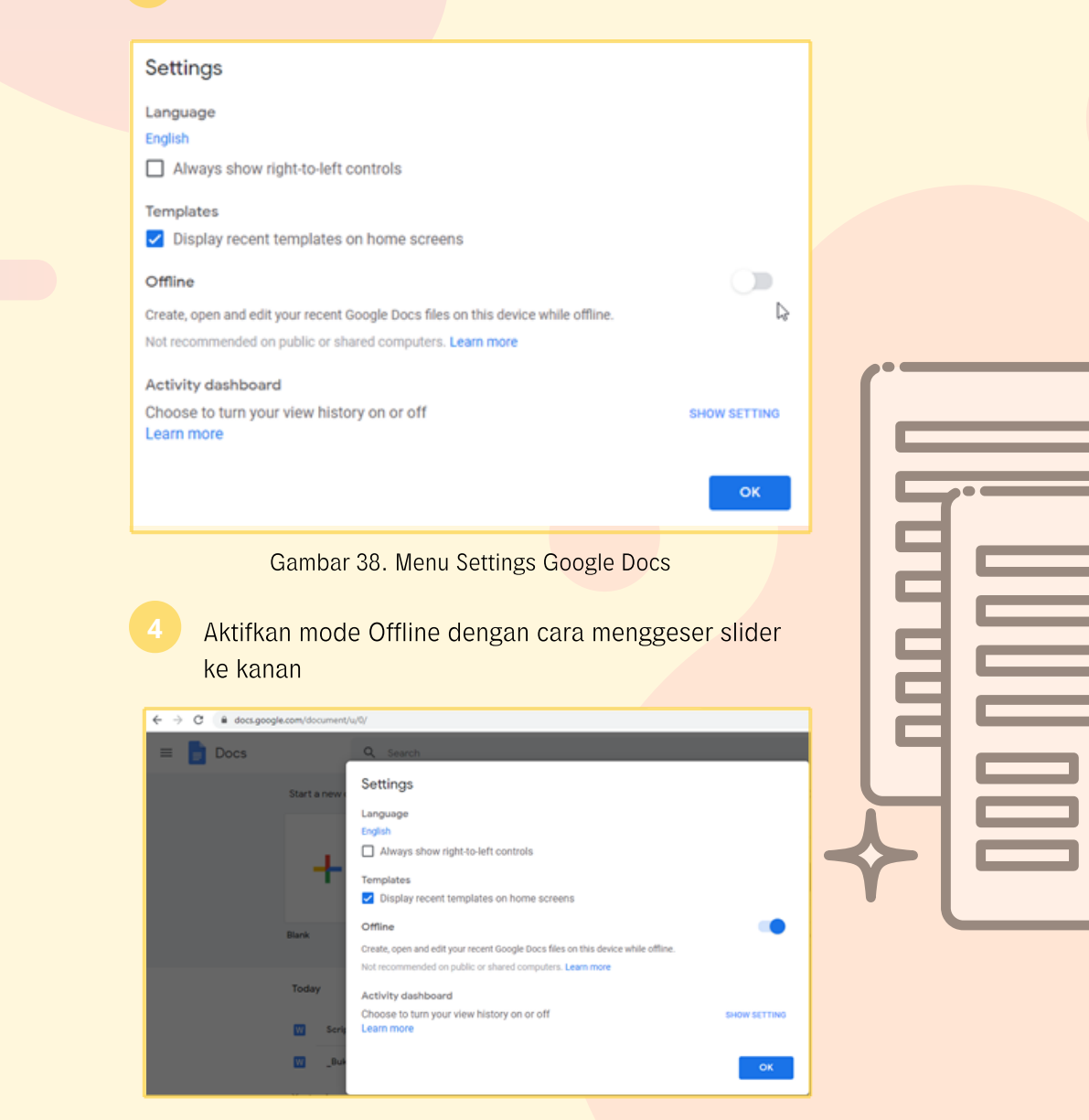

Gambar 39. Mode Offline telah aktif

5 Tekan OK.

Pada keadaan offline, jalankan aplikasi Google Docs untuk membuat dokumen baru maupun mengelola dokumen yang sudah ada di Google Drive.

| doogle Doos x       | +                 |                   |                   |   |         | -      | ø            | ж |
|---------------------|-------------------|-------------------|-------------------|---|---------|--------|--------------|---|
| O é docs google com | /document/        |                   |                   |   | 介       | • •    | *            | 1 |
| Google              |                   | α,                |                   |   | dx05047 | 90gmai | -00m         |   |
| Docs                |                   |                   |                   |   | •       | ŵ.     | •            |   |
| То                  | day               | Owned by anyone + | Last opened by me |   |         |        |              |   |
|                     | Untitled document | me                | 1:42 PM           | 1 |         |        |              |   |
| Pro                 | evious 30 days    |                   |                   |   |         |        |              |   |
|                     | Untitled document | me                | Aug 13, 2020      | 1 |         |        |              |   |
|                     | yksighgih         | -                 | Aug 13, 2020      | 1 |         |        |              |   |
|                     | idisum            |                   | Aug 13, 2020      | I |         |        |              |   |
|                     |                   |                   |                   |   |         |        |              |   |
|                     |                   |                   |                   |   |         |        |              |   |
|                     |                   |                   |                   |   |         | 6      | <del>I</del> |   |
| 0                   | 🌍 🖬 🔋 😐           |                   |                   |   | 1       | us 🕈   | 12.4         | 4 |

Gambar 40. Tampilan Docs secara Offline

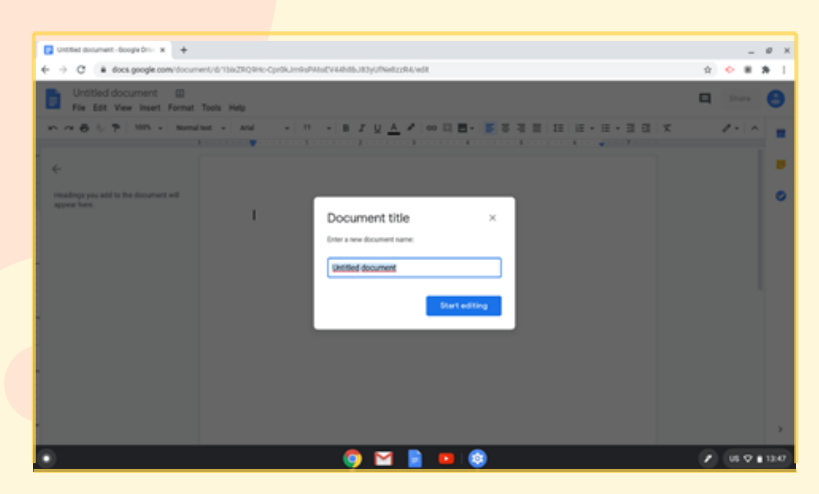

Gambar 41. Pembuatan Dokumen baru

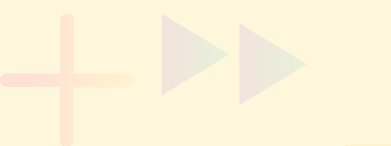

#### 2.4 Mengelola Spreadsheet

Google Sheets dapat digunakan untuk membuat file spreadsheet yang berguna untuk mengolah angka. Untuk menggunakan Google Sheets secara offline, sebelumnya harus dipastikan dahulu mode Offline telah aktif.

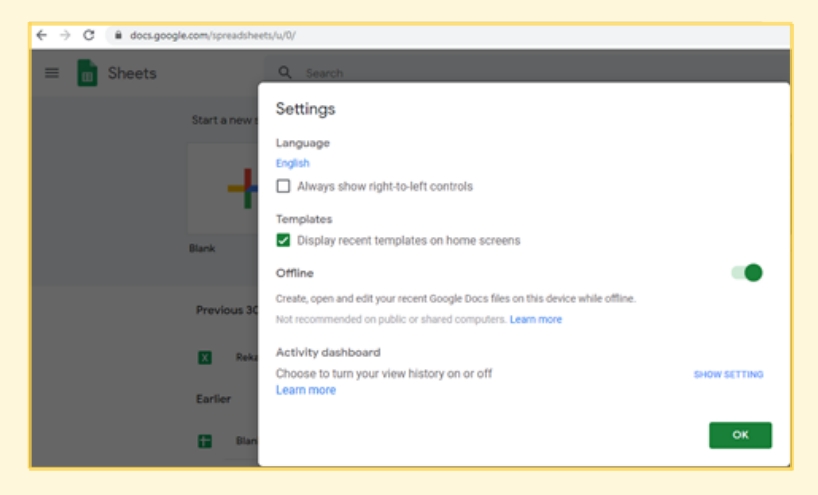

Gambar 42. Mode Offline Sheets telah aktif

Setelah dipastikan mode offline telah aktif, jalankan aplikasi Google Sheets pada Chromebook untuk membuat dokumen baru maupun mengelola dokumen yang telah ada.

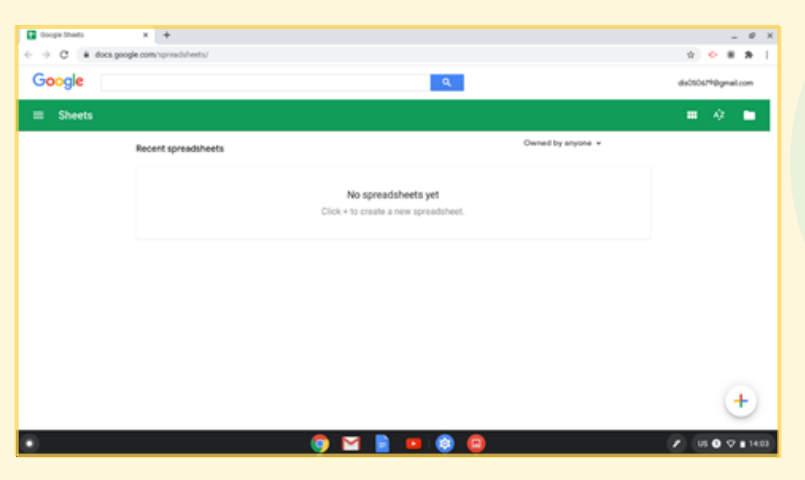

Gambar 43. Tampilan Sheets secara Offline

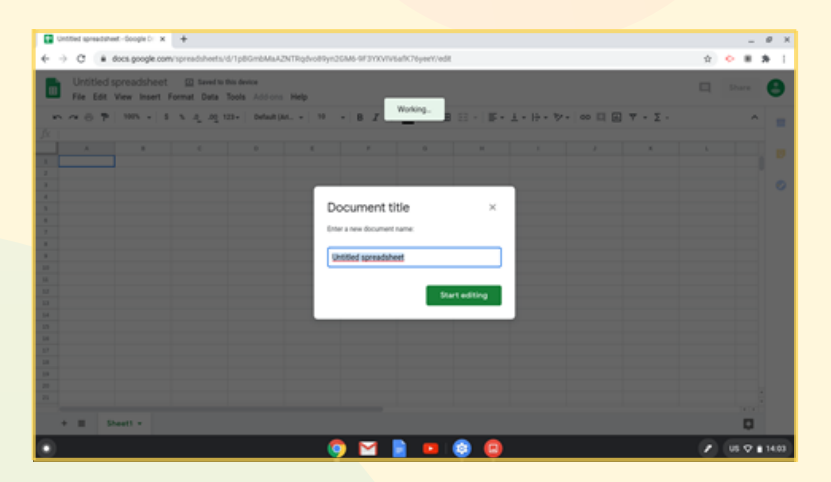

Gambar 44. Pembuatan file Sheets baru

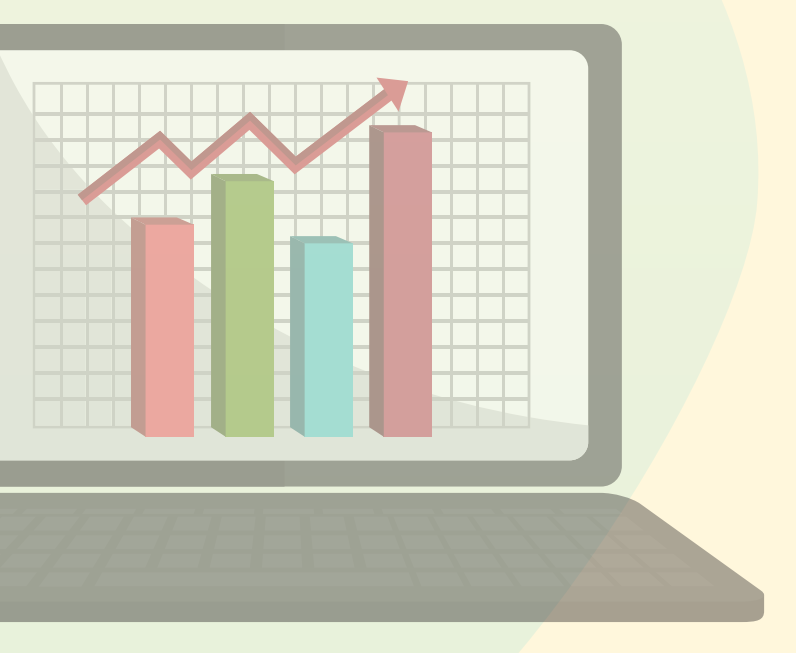

#### 2.5 Mengelola Slide

Google Slides dapat digunakan untuk membuat file presentasi untuk memaparkan suatu ide atau rencana. Google Slides dapat digunakan untuk membuat file presentasi.

Untuk menggunaan Google Slides secara offline, sebelumnya harus dipastikan dahulu mode Offline telah aktif.

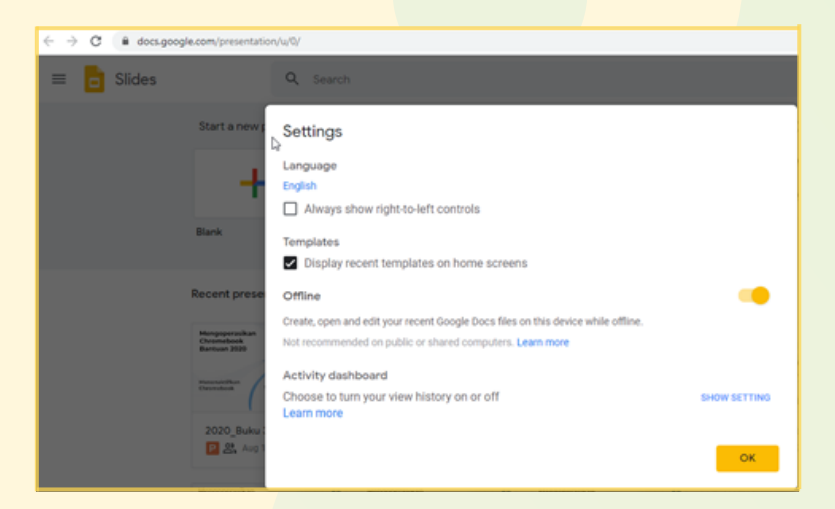

Gambar 45. Mode offline Slides telah aktif

Setelah dipastikan mode offline telah aktif, jalankan aplikasi Google Slides pada Chromebook untuk membuat dokumen baru maupun mengelola dokumen yang telah ada.

| SS-Songle Drive | x 🖸 Google Sides 🛛 x                      | +                          |                                                                                                    |       | -      | ø ×   |
|-----------------|-------------------------------------------|----------------------------|----------------------------------------------------------------------------------------------------|-------|--------|-------|
| C & docs.goo    | je.com/presentation/u/0/                  |                            |                                                                                                    | \$    | • • •  | * I   |
| = 📴 Slides      | Q, Search                                 |                            |                                                                                                    |       |        | D     |
|                 | Start a new presentation                  |                            | Template galle                                                                                                    | y C I |        |       |
|                 |                                           |                            | Includent conv<br>The second conv<br>The second conv<br>The sec |       |        |       |
|                 | Blank Your big idea<br>by Made to Sti     | Photo album<br>k           | Wedding Portful                                                                                                    | •     |        |       |
|                 | Recent presentations                      | Own                        | sed by anyone +                                                                                                    | 1 A D |        |       |
|                 | Making<br>Presentations That<br>Bick      | hjhdjikhakjdhakj<br>Manton |                                                                                                    |       |        |       |
|                 | Your big idea tes<br>Copened Aug 13, 2020 | pered Aug 10, 2020         |                                                                                                    |       |        |       |
|                 |                                           |                            |                                                                                                    |       |        |       |
| •               |                                           | 🌻 🖂 📄 😐 🏮                  | 0 😳 😳                                                                                                    |       | US 🗸 🛙 | 14:11 |

Gambar 46. Tampilan Slides secara offline

| 🚯 55-Songle Drive x 🖸 Unitital presentation - Google 1: x 🕂                                       |         | -      | 0     | к |
|---------------------------------------------------------------------------------------------------|---------|--------|-------|---|
| 🔄 🕘 😋 🛔 does google.com/presentation/d/11p#2sin7M1sQs/W85Jv52Dw1sv1gcy#20C9J7W66#yQy#d8#slde=id.p | 介       | 0.8    | *     |   |
| Untitled presentation (2)<br>File Edit View Insert Format Side Anarge Tools Address Help          | nant  + | Share  | 0     |   |
| + + en re 🗇 🖓   Q, + 其 🔯 🗃 + Q; N, + 🖳 Inclinent   Leput+   There:   Tarattee                     |         | ~      |       |   |
|                                                                                                   |         |        | 8     |   |
| Document title ×<br>etter i seve discurret sereet<br>Tetteriod greasestation<br>title<br>title    |         |        |       |   |
| Click to add speaker notes                                                                        |         | ۵      | >     |   |
| 🖲 🔅 😫 🏚 🙂                                                                                         |         | US 🕈 I | 14:11 |   |

Gambar 47. Pembuatan file Sl<mark>ides baru</mark>

#### 2.6 Mengelola Audio Pembelajaran

Audio pembelajaran yang sudah diunduh sebelumnya atau yang berasal dari media penyimpanan eksternal dan sudah pernah diputar pada Play Music sebelumnya dapat diputar kembali dengan menggunakan Play Music secara offline, langkah-langkahnya adalah sebagai berikut:

Pilih Google Play Music pada menu "Peluncur"

- Pilih menu "koleksi musik"
- Temukan lagu atau album yang ingin didengarkan saat offline.

| •            |                  |    |    | - * * |
|--------------|------------------|----|----|-------|
| = Music I    | brary            |    |    |       |
|              |                  |    |    |       |
|              |                  |    |    |       |
|              |                  |    |    |       |
|              | Pelajaran 1      |    |    |       |
|              | Concentration of | 27 |    |       |
|              |                  |    |    |       |
|              |                  |    |    |       |
|              |                  |    |    |       |
|              |                  |    |    |       |
| an Pelajaran | 1                |    |    |       |
| Unknown a    | SM.              |    | 10 | 4     |

Gambar 48. Daftar Audio Pembelajaran

#### 2.7 Mengelola Catatan

Pengguna dapat membuat catatan saat offline menggunakan Google Keep. Pertama, jika telah membuat catatan maka perlu menyimpannya agar dapat dibaca dan diedit kembali secara offline. Adapun langkah-langkahnya adalah sebagai berikut:

Buka aplikasi Google Keep pada menu "Peluncur"

#### Buat catatan.

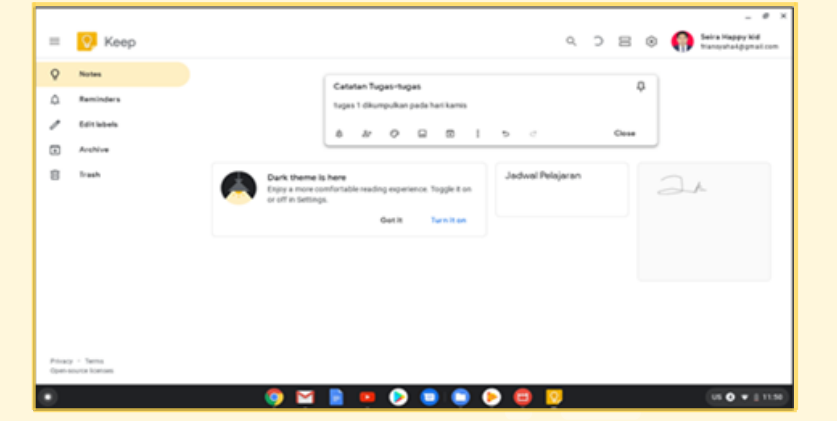

Gambar 49. Membuat catatan dengan Google Keep

- Setelah itu Simpan (Close).
  - Buka kembali aplikasi Google Keep secara offline.

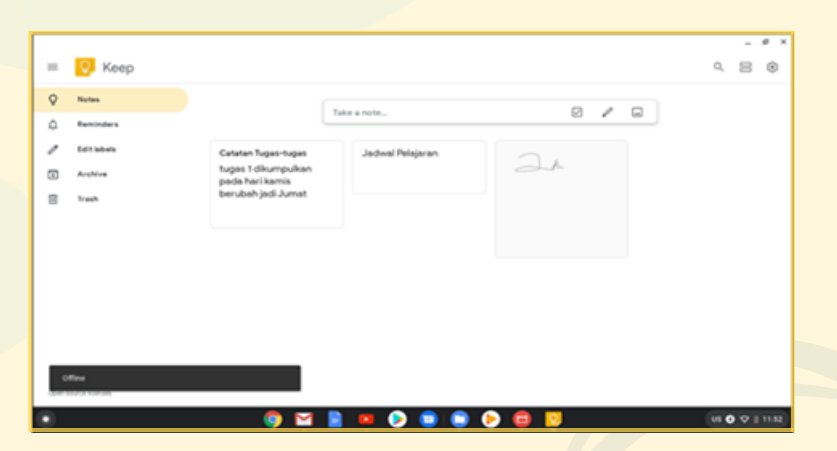

Gambar 50. Membuka Google Keep Offline

Catatan yang dibuat secara online tersebut dapat dilihat kembali dan diedit secara offline.

| O-ort IX        |       |
|-----------------|-------|
| 0               |       |
| Ŷ               |       |
|                 |       |
| Celler 11.52 AM |       |
| Otee            |       |
|                 |       |
|                 |       |
|                 |       |
|                 |       |
|                 |       |
|                 | Conse |

Gambar 51. Melihat dan Mengedit Catatan secara offline

Perubahan yang dibuat akan muncul di Google Keep ketika online kembali.

## PEMBELAJARAN DENGAN MENGGUNAKAN CHROMEBOOK SECARA OFFLINE

#### 3.1 Melakukan Analisis Kompetensi Inti dan Kompetensi Dasar

Google Docs secara offline bermanfaat untuk membuat dokumen analisis KI dan KD sebagai langkah awal dalam menyiapkan kegiatan pembelajaran. Pembuatan dokumen ini minimal meliputi hal-hal berikut.

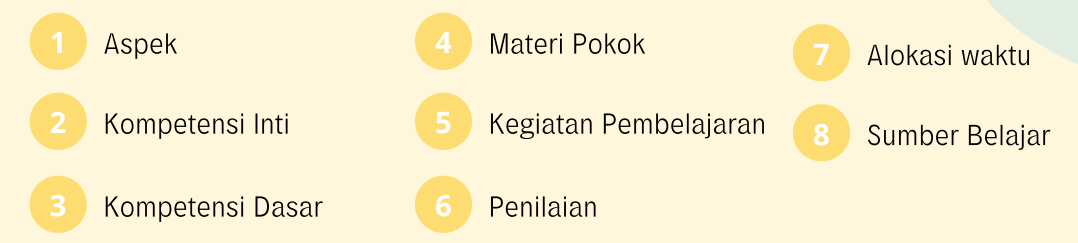

Dengan menggunakan Google Docs, guru dapat membuat dokumen analisis KI dan KD seperti contoh pada gambar berikut.

| Analisis KI da<br>File Edit Vere | en KD IPA ☆ 5<br>r Insert Formet | 10 db<br>Tools Add-ons Help                                                                                                    | Lastedtrasta                                                                                                   | econds.ago                                                                                                    |                                                       |                                                                   |           |                                    | 9 | a Share | ( |
|----------------------------------|----------------------------------|----------------------------------------------------------------------------------------------------|----------------------------------------------------------------------------------------------------|----------------------------------------------------------------------------------------------------|-------------------------------------------------------|-------------------------------------------------------------------|-----------|------------------------------------|---|---------|---|
| ~ 6 6 7                          | 1005 e Title                     | - And                                                                                                    |                                                                                                    | 7 <u>9</u> <u>A</u>                                                                                                    | /∞□≣·                                                 | F- 11 11                                                          | • 11 • 31 | a x                                |   | 2.1     |   |
|                                  | Analisi                          | s KI dan I                                                                                                    | KD IPA                                                                                                    | Kelas                                                                                                    | VII Semes                                             | ter 1                                                             | Alokani   | Sunber                             |   |         |   |
|                                  | 1                                | 2                                                                                                    | Deser 3                                                                                                    | 4                                                                                                    | Pembelajaran<br>5                                     | 6                                                                 | Yuxtu     | Beligar                            |   |         |   |
|                                  | Pergetahuan                      | Namahami<br>penghtahuan<br>(dahuai, dan<br>prosedurai)<br>berdang-buai, dan<br>ingin tahurung<br>ingin tahurung<br>ingin tahurung<br>ingin tahurung<br>ingin tahurung<br>ingin tahurung<br>ingin tahurung<br>ingin tahurung<br>tahurung<br>ingin tahurung<br>tahurung<br>ta | Manerapkan<br>konsep<br>pengukuran<br>berbagai<br>besaran<br>dengai<br>menggunakan<br>satuan standar<br>(beku) | <ul> <li>Besaran</li> <li>Satuan</li> <li>Dimensi</li> <li>Penguku<br/>nan</li> <li>Angka<br/>Penting</li> <li>Alat ukur</li> </ul> | Lõorani     Dokuni     Tanju Javab     Karja kalompok | Panilaian<br>Sikap<br>• Karjasam<br>• Disipin<br>• Komunika<br>si | 10 jp     | Informat<br>Buku<br>Bumber lainnya |   |         |   |
|                                  | Katerampilan                     | Mencoba,<br>mengolah, dan                                                                                                    | Menyajikan<br>data hasil                                                                                       | Menggu     nakan                                                                                                    | Praktikum     Mengolah data                           | Unjuk kerja                                                       | 530       |                                    |   | Q       |   |

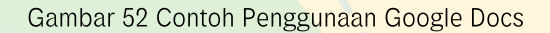

| Keterampilan                                                                                                    | Pengetahuan                                                                                                    | 4  | Aspek                    |                                          |
|----------------------------------------------------------------------------------------------------|----------------------------------------------------------------------------------------------------|----|--------------------------|------------------------------------------|
| Mencoba, mengolah, dan<br>menyaji dalam ranah<br>konkret (menggunakan,<br>mengurai, merangkai,<br>membuat) dan ranah<br>abstrak (menulis,<br>membaca, menghitung,<br>menggambar, dan<br>menggarang) sesuai dengan<br>yang dipelajari di<br>sekolah dan sumber lain<br>yang sama dalam sudut<br>pandang/teor | Memahami pengetahuan<br>(faktual, konseptual, dan<br>prosedural) berdasarkan<br>rasa ingin tahunya tentang<br>ilmu pengetahuan,<br>teknologi, seni, budaya<br>terkait fenomena dan<br>kejadian tampak mata | N2 | Kompetensi Inti          |                                          |
| Menyajikan data<br>hasil pengukuran<br>dengan alat ukur<br>yang sesuai<br>pada diri sendiri,<br>makhluk hidup<br>lain, dan benda-<br>benda di sekitar<br>dengan<br>menggunakan<br>satuan tak<br>baku dan satuan<br>baku                                                                                     | Menerapkan<br>konsep pengukuran<br>berbagai besaran<br>dengan<br>menggunakan<br>satuan standar<br>(baku)                                                                                                   | ω  | Kompetensi<br>Dasar      | Con<br>Analisis K                        |
| <ul> <li>Menggunakan<br/>alat ukur</li> <li>Membaca<br/>skala alat ukur</li> </ul>                                                                                                    | <ul> <li>Besaran</li> <li>Satuan</li> <li>Dimensi</li> <li>Pengukuran</li> <li>Angka Penting</li> <li>Alat ukur</li> </ul>                                                                                 | 4  |                          | toh Dokumen Anali<br>(I dan KD IPA Kelas |
| <ul> <li>Praktikum</li> <li>Mengolah data</li> <li>Menganalisis<br/>data</li> <li>Presentasi</li> </ul>                                                                                                    | ● Literasi<br>● Diskusi<br>● Tanya Jawab<br>● Kerja kelompok                                                                                                    | сī | Kegiatan<br>Pembelajaran | sis KI KD:<br>VII Semester 1             |
| Unjuk kerja                                                                                                    | Penilaian Sikap<br>● Kerjasama<br>● Disiplin<br>● Komunikasi                                                                                                    | G  | Penilaian                |                                          |
| 5<br>5                                                                                                    | 10 jp                                                                                                    | 7  | Alokas<br>Waktu          |                                          |
|                                                                                                    | Internet<br>Buku<br>Sumber<br>Iainnya                                                                                                    | 8  | Sumber<br>Belajar        |                                          |

#### 3.2 Membuat Rencana Pelaksanaan Pembelajaran (RPP)

Secara offline, Google Docs juga bisa digunakan untuk membuat RPP yang dapat guru gunakan sebagai panduan melaksanakan pembelajaran. Untuk membuat RPP minimal diperlukan dokumen analisis KI dan KD yang telah dibuat pada langkah sebelumnya.

Dengan menggunakan Google Docs, guru dapat membuat dokumen RPP seperti contoh pada gambar berikut.

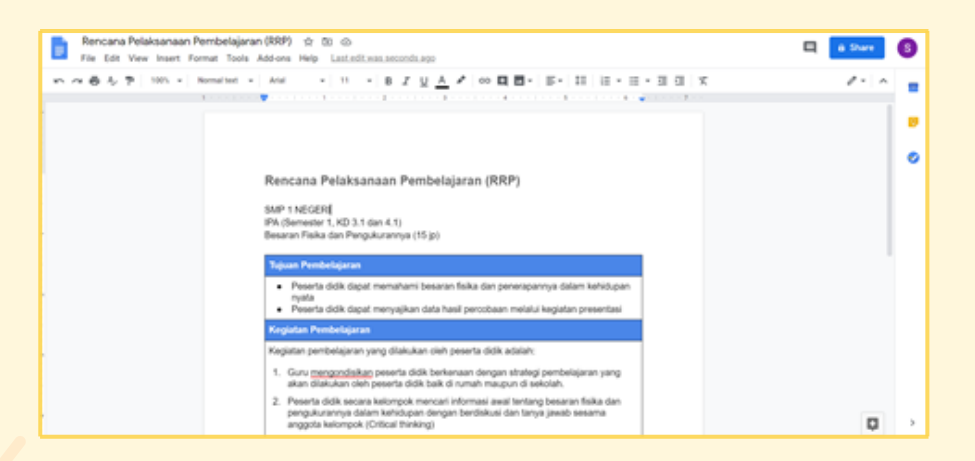

#### Contoh Dokumen RPP:

#### Rencana Pelaksanaan Pembelajaran (RRP)

SMP 1 NEGERI IPA (Semester 1, KD 3.1 dan 4.1) Besaran Fisika dan Pengukurannya (15 jp)

#### Tujuan Pembelajaran

- Peserta didik dapat memahami besaran fisika dan penerapannya dalam kehidupan nyata
- Peserta didik dapat menyajikan data hasil percobaan melalui kegiatan presentasi

#### Kegiatan Pembelajaran

Kegiatan pembelajaran yang dilakukan oleh peserta didik adalah:

- 1 Guru mengondisikan peserta didik berkenaan dengan strategi pembelajaran yang akan dilakukan oleh peserta didik baik di rumah maupun di sekolah.
- 2 Peserta didik secara kelompok mencari informasi awal tentang besaran fisika dan pengukurannya dalam kehidupan dengan berdiskusi dan tanya jawab sesama anggota kelompok (Critical thinking)
- 3 Peserta didik secara kelompok mengumpulkan informasi dari berbagai sumber buku, internet dan lain-lain (budaya literasi) besaran fisika dan pengukurannya dalam kehidupan bersama anggota kelompok lainnya (Collaboration)
- 4 Peserta didik bekerja secara kelompok untuk melakukan praktikum bersama anggota kelompoknya di laboratorium tentang pengukuran besaran dan alat ukurnya (Collaboration)

- **5** Peserta didik menyiapkan bahan presentasi secara kelompok berkenaan dengan pengukuran besaran dan alat ukurnya (Creativity)
- 6 Peserta didik mempresentasikan hasil diskusi kelompok dalam bentuk slide dan kelompok lain memberikan tanggapan dari hasil presentasi yang di tampilkan (Communication)

#### Penilaian Pembelajaran

#### Penilaian berupa :

- 1 Portofolio hasil jelajah internet dan membaca alat ukur
- 2 Unjuk Kerja dan Presentasi
- 3 Tes Lisan

Mengetahui Kepala Sekolah,

Guru Mata Pelajaran,

#### 3.3 Menyiapkan Bahan Ajar

Bahan ajar yang perlu disiapkan bisa dalam bentuk apapun sesuai dengan kebutuhan guru dalam memberikan kegiatan pembelajaran untuk para siswanya. Bahan ajar bisa berupa materi pelajaran, kumpulan rumus, dan atau ringkasan/rangkuman materi. Bahan ajar yang dimaksud di atas dapat dibuat dengan menggunakan Google Docs yang dapat dikerjakan secara offline. Selain dalam bentuk dokumen, guru juga dapat memanfaatkan bentuk bahan ajar lain bisa berupa audio dan atau video yang dapat diakses dengan cara yang telah dijelaskan pada Bab 2 buku ini. Guru juga dapat menyiapkan bahan pembelajaran berupa file presentasi yang dapat dikombinasikan dengan proyektor bantuan peralatan TIK ketika di dalam kelas. File presentasi tersebut dapat dibuat dengan menggunakan Google Slides dan dapat dikerjakan secara offline.

Penggunaan Google Docs untuk membuat bahan ajar yang berupa dokumen pengolah kata, sudah diberikan contoh sama halnya dengan menggunakan Google Docs untuk membuat dokumen analisis KI KD dan dokumen RPP. Pada bagian ini akan ditunjukkan bagaimana cara membuat bahan ajar berupa slide presentasi dengan menggunakan Google Slides.

Dengan menggunakan Google Slides, guru dapat membuat slide presentasi seperti contoh pada gambar berikut.

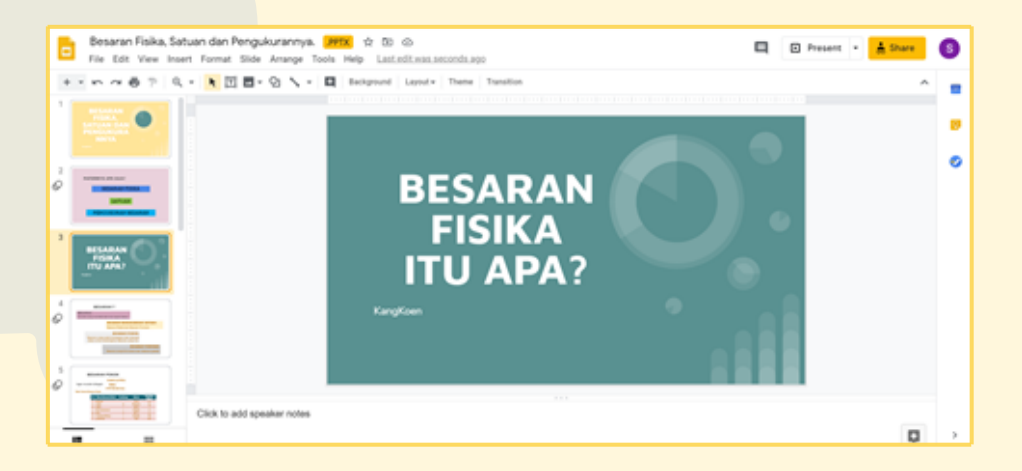

#### 3.4 Melaksanakan Kegiatan Pembelajaran

Pelaksanaan pembelajaran di kelas dapat menggunakan bahan ajar berupa dokumen, slide presentasi yang telah dibuat dengan menggunakan Google Slides kemudian dipresentasikan dengan menggunakan proyektor bantuan peralatan TIK.

Dengan menggunakan Google Slides, guru dapat menayangkan materi yang telah dibuatnya seperti contoh pada gambar tampilan berikut.

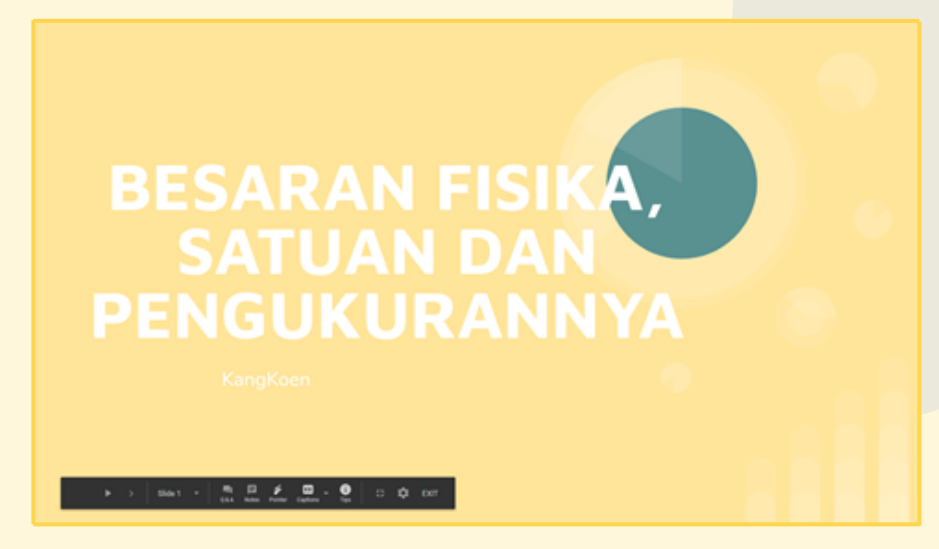

#### 3.5 Membuat Evaluasi Pembelajaran

Evaluasi pembelajaran adalah suatu keharusan dalam rangkaian kegiatan pembelajaran dalam rangka mengetahui sejauh mana pencapaian kompetensi peserta didik. Evaluasi yang dimaksud menyangkut pembuatan instrumen evaluasi berupa pembuatan soal dan pengolahan nilai. Pembuatan soal dapat menggunakan Google Docs sedangkan pengolahan nilai dapat menggunakan Google Sheets. Berikut adalah contoh tampilan penggunaan Google Docs untuk membuat soal evaluasi.

| Ulangan Besaran Fisika 🗠 to 🚓                                                                                      |         | Charter . | 0 |
|----------------------------------------------------------------------------------------------------|---------|-----------|---|
| File Edit View Inset Format Tools Addrone Help Lastadizasiasconduspi                                               |         |           | - |
| 사용성 한 100 + Nonethel + And - + U + 8 2 보 <u>스</u> 키 00 日間 · 토 주 31 目 11 (1 + H + 31 전 것                            | at same | + 0       |   |
|                                                                                                    |         |           |   |
|                                                                                                    |         |           |   |
|                                                                                                    |         |           |   |
|                                                                                                    |         |           | ۲ |
| Ulangan Besaran Fisika                                                                                             |         |           |   |
|                                                                                                    |         |           |   |
| <ol> <li>Diantaria kelompok besaran di bawah ini yang hariya kerdin atas besaran turunan<br/>sula adalah</li></ol> |         |           |   |
| A. Panjang, kuat anus, gaya                                                                                        |         |           |   |
| B. Walda, massa, tekanan                                                                                           |         |           |   |
| C. Massa, momentum, acceptan                                                                                       |         |           |   |
| E. Intensitas cahaya, suhu, jumlah zat                                                                             |         |           |   |
| Kundi D                                                                                                    |         |           |   |
| <ol> <li>Dimensi dari besaran energi kinetik adalah</li> </ol>                                                     |         |           |   |
| A [M] [L] <sup>1</sup> [T] <sup>1</sup>                                                                            |         |           |   |
| 8. [M] [1] [7] .                                                                                                   |         |           |   |
| 0. [m] 51 [T]"                                                                                                    |         |           |   |
| <ol> <li>Iwi P(1, 1, 1, 1).</li> </ol>                                                                             |         |           |   |
| Kundi A                                                                                                    |         |           |   |
| <ol> <li>Diantara besaran-besaran berikut ini yang dukan besaran vektor adalah</li> </ol>                          |         |           |   |
| A. Keepatan                                                                                                    |         | Ū.        |   |

Pengolahan nilai atau skor yang dihasilkan oleh peserta didik dapat dilakukan oleh guru dengan menggunakan Google Sheets. Berikut adalah contoh tampilan penggunaan Google Sheets untuk mengolah nilai atau skor peserta didik.

|     | -          |         |                 |           |       |            |          | <br>       |           |   |  |  |
|-----|------------|---------|-----------------|-----------|-------|------------|----------|------------|-----------|---|--|--|
| ~ 6 |            | 1 2 4 2 | of the parent   | (A1. * 17 | · 0 Z | • <u> </u> | 0.11 - 9 | <br>· 00 E | 8 Y + 2 - |   |  |  |
|     |            |         |                 |           |       |            |          |            |           |   |  |  |
|     |            |         |                 |           |       |            |          |            |           | - |  |  |
|     | FORMAT     | ALL ALL |                 |           |       |            |          |            |           |   |  |  |
|     | PORMA      | NILATIP | A KELAS /       |           |       |            |          |            |           |   |  |  |
| No  | Nama Since | Niai 1  | Nial 2          | Rata-rata |       |            |          |            |           |   |  |  |
|     | Sitema 1   | 85      | 49              | 87.00     |       |            |          |            |           |   |  |  |
| 2   | Sisse 2    | 80      | 89              | 84 50     |       |            |          |            |           |   |  |  |
| 3   | 5mm 3      | 90      | 90              | 90.00     |       |            |          |            |           |   |  |  |
| 4   | Sissia 4   | 78      | 95              | 85.50     |       |            |          |            |           |   |  |  |
| 5   | Sowa 5     | 75      | 78              | 76.50     |       |            |          |            |           |   |  |  |
| 6   | Sisaa 6    | 85      | 85              | 85.00     |       | 1          |          |            |           |   |  |  |
| 1   | Srowa 7    | 100     | 43              | 91 50     |       |            |          |            |           |   |  |  |
|     | Siswa 8    | 80      | 85              | 82.50     |       |            |          |            |           |   |  |  |
|     | Sowa 9     | 68      | 49              | 68 50     |       |            |          |            |           |   |  |  |
| 10  | 5ises 10   | 85      | 43              | 84.00     |       |            |          |            |           |   |  |  |
| 111 | Siswa 11   | 90      | 90              | 90.00     |       |            |          |            |           |   |  |  |
|     |            |         | Nital Terendah  | 76.60     |       |            |          |            |           |   |  |  |
|     |            |         | Nilai Tertinggi | 91.80     |       |            |          |            |           |   |  |  |
|     |            |         |                 |           |       |            |          |            |           |   |  |  |
|     |            |         |                 |           |       |            |          |            |           |   |  |  |
|     |            |         |                 |           |       |            |          |            |           |   |  |  |
|     |            |         |                 |           |       |            |          |            |           |   |  |  |
|     |            |         |                 |           |       |            |          |            |           |   |  |  |
|     |            |         |                 |           |       |            |          |            |           |   |  |  |
|     |            |         |                 |           |       |            |          |            |           |   |  |  |

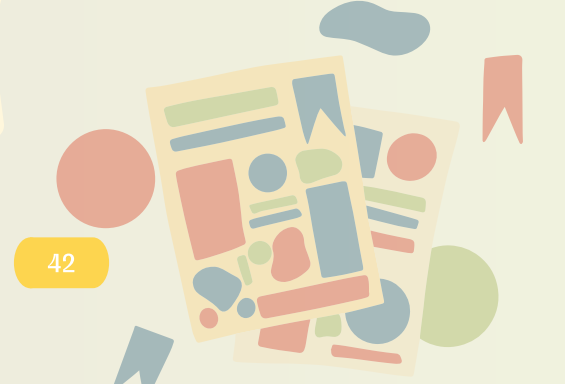

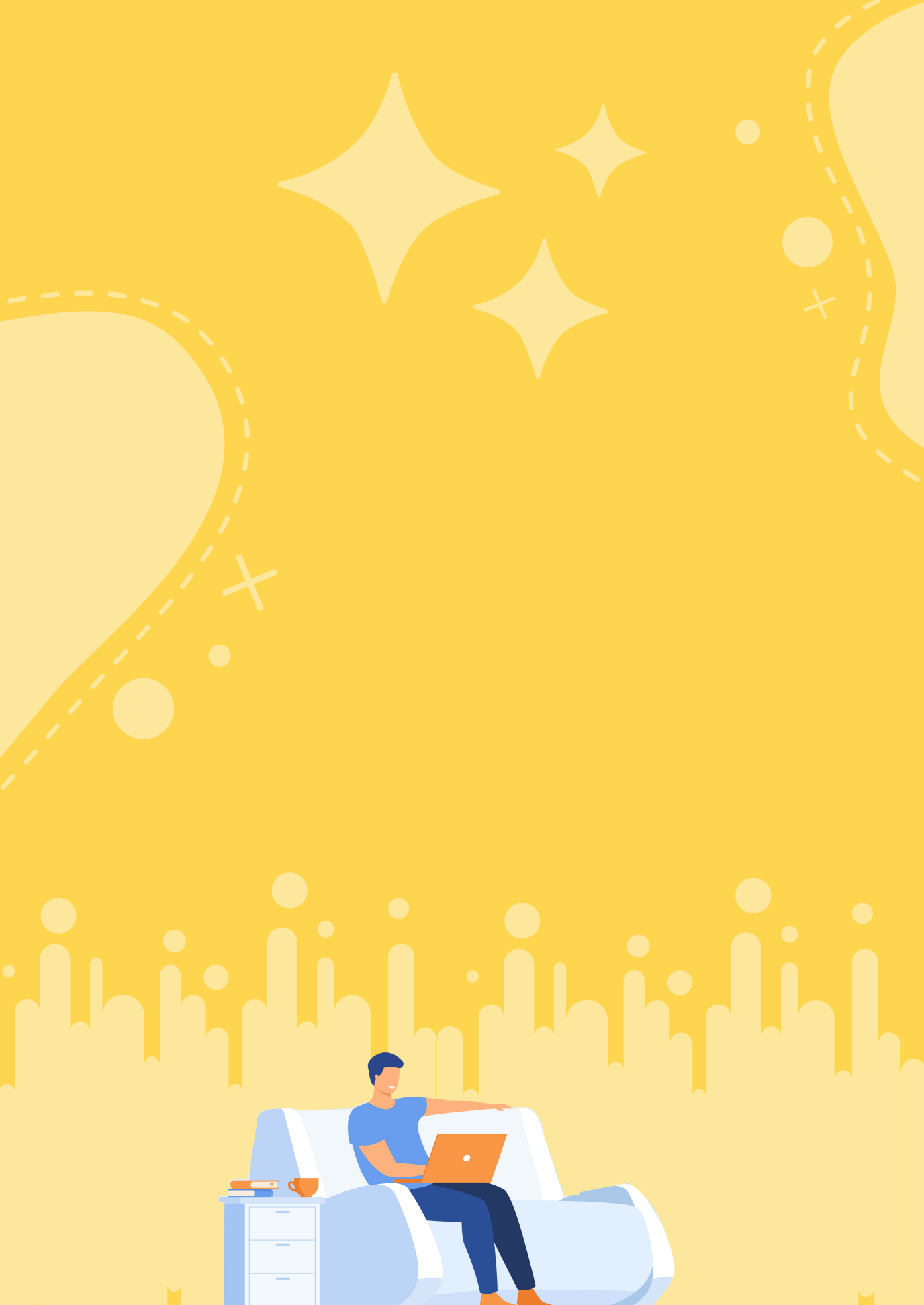

- • •
- • •
- • •
- • •

ditpsmp.kemdikbud.go.id

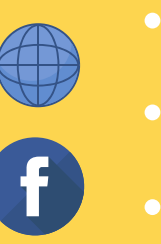

kemdikbud.ri

direktorat.smp

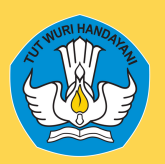

DIREKTORAT SEKOLAH MENENGAH PERTAMA Direktorat Jenderal Pendidikan Anak Usia Dini Pendidikan Dasar dan Pendidikan Menengah Kementerian Pendidikan dan Kebudayaan Republik Indonesia